For those who make a one-to-one connection between the MD DISCAM and your PC at **Connect** the home, click the desired step in the yellow area on the left-hand side of the screen. For those MD DISCAM to your PC! who connect the MD DISCAM to a PC on a LAN in your office or home, begin by choosing the desired step in the green area located on the right-hand side of the screen. -1 to 1 - connection **Connecting the** LAN MD DISCAM to the PC on a between the MD DISCAM and PC For one-to-one connection To connect your MD between your MD DISCAM DISCAM to the PC on a and your PC at home, follow LAN, follow the steps the steps here. here. STEP1-2 **STEP1** Add an Ethernet Preparing for Terminal to your connection. <u>PC.</u> **STEP1** Connect the MD **STEP2 DISCAM** to your PC. Connect the MD **DISCAM** to your PC. Windows MacOS **STEP2 STEP2** Windows MacOS Setting the proxy Setting the proxy **STEP3 STEP3** server. server. Set your PC. Set your PC. **STEP3** STEP3 **STEP4 STEP4** Setting the MD Setting the MD DISCAM. DISCAM. Set your MD Set your MD DISCAM. DISCAM. — — — — — Send images to your PC! — — — — — — STEP5 **STEP5 STEP4 STEP4** Send images to Send images to Send images to Send images to your PC. your PC. your PC. your PC. Note! Note! Note! Note! Be careful when Be careful when Be careful about Be careful about switching from the switching from the multiple <u>multiple</u> Internet to the MD Internet to the MD connections from connections from DISCAM DISCAM various PCs. various PCs.

## Connect the MD DISCAM to your PC!

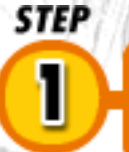

### Preparing for connection.

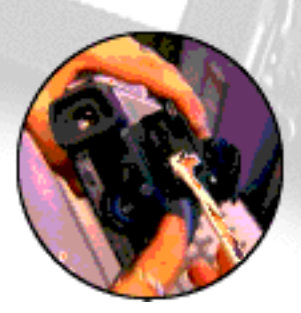

MD DISCAM is equipped with an Ethernet Terminal for the connection a PC. The one-to-one connection between the MD DISCAM and the PC requires an Ethernet Terminal on the PC as well.

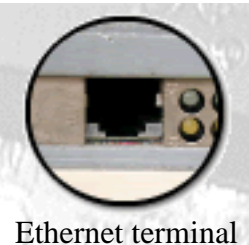

### **Q: Is your PC equipped with an Ethernet Terminal?**

Does your PC have the built-in Ethernet Terminal (Refer to the illustration on the left.)? Is an Ethernet Board or an Ethernet Card available?

\*The Ethernet Terminal looks quite similar to a modem terminal but is a little wider.

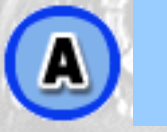

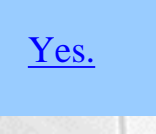

<u>No.</u>

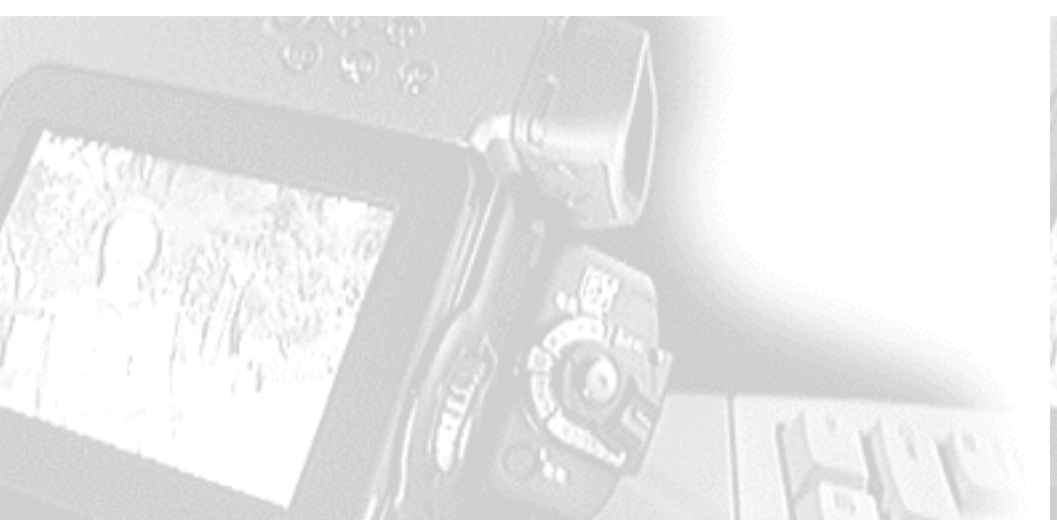

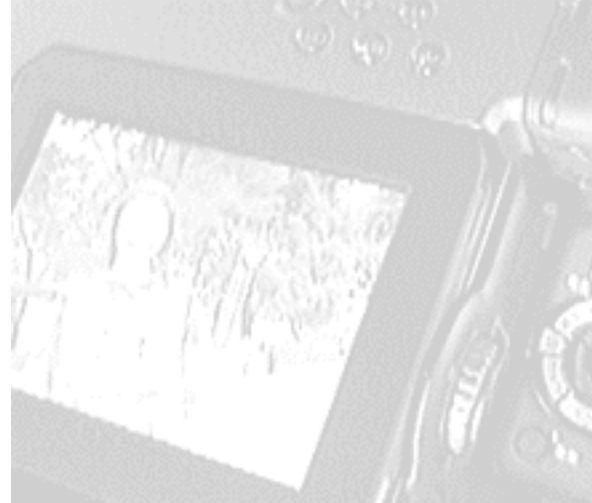

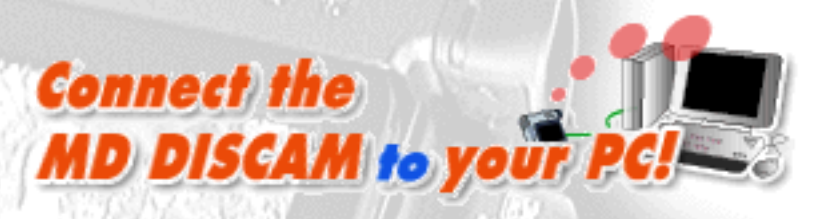

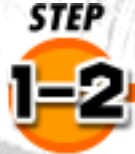

### Add an Ethernet terminal to your PC.

#### Example of add-ons to a desktop

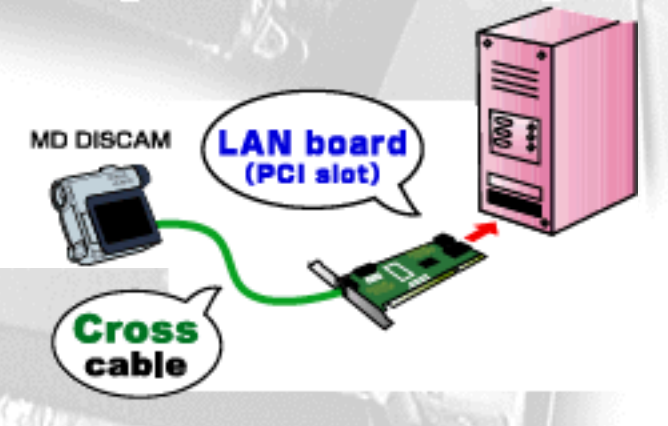

A commercially available LAN board or LAN card is required to add an Ethernet Terminal to the PC.

If you have a desktop, install a LAN board to the PCI slot, refer to the instruction manual about its installation.

#### Example of add-ons to a laptop

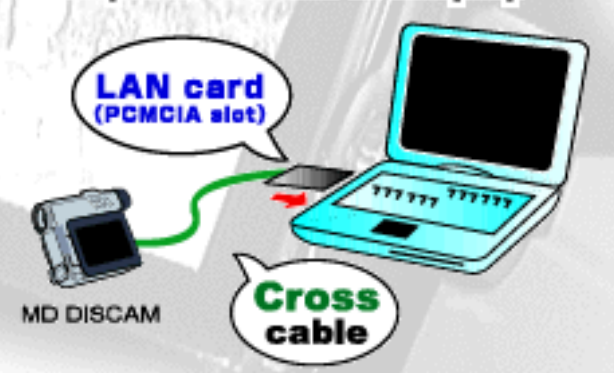

If you have a laptop, insert a LAN card in the slot of your PC. Refer to the instruction manual of the LAN card about its installation.

\*Contact the manufacturer regarding the installation of the board or card.(The MD DISCAM will not provide customer support for the above devices.)

\*The PCI slot type is recommended since it is easier to install. But please note that some PC do not support PCI or have no free slots left.

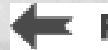

Previous Step.

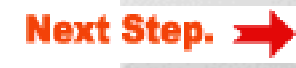

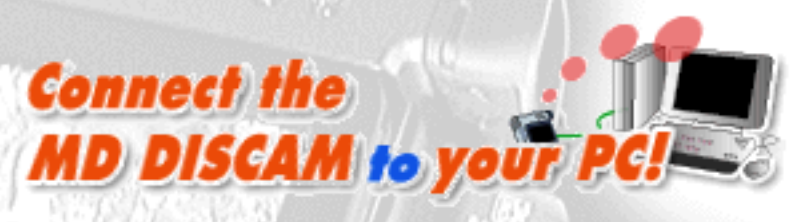

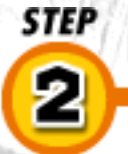

### Connect the MD DISCAM to your PC.

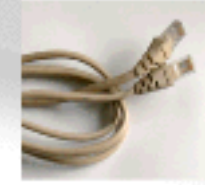

After preparing the Ethernet Terminal, connect the MD DISCAM to your PC with the power off. A commercially available Cross Cable is necessary for connection. Connect one end to your MD DISCAM and the other to your PC.

Cross Cable

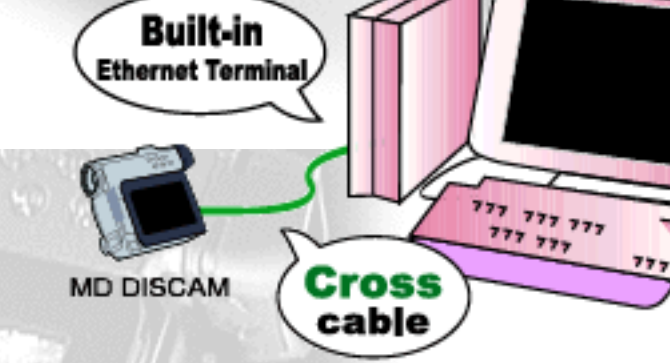

### Q: What is the OS for your PC?

Next, let's set your PC. Which OS are you using?

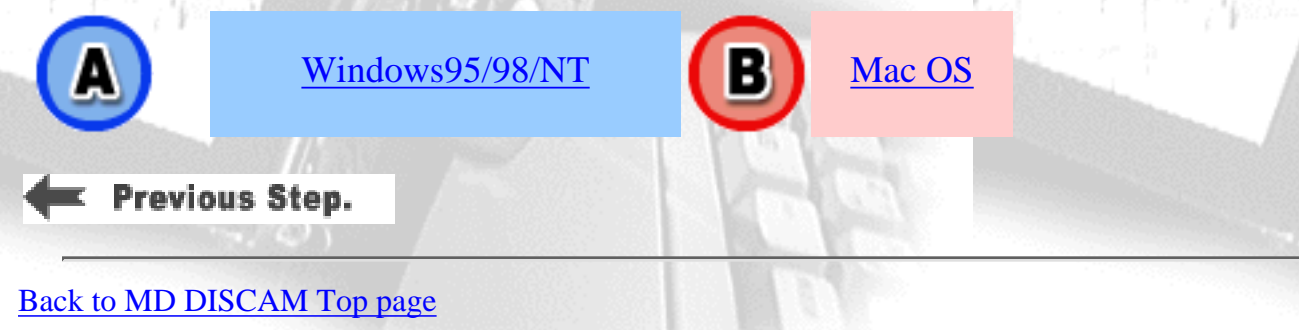

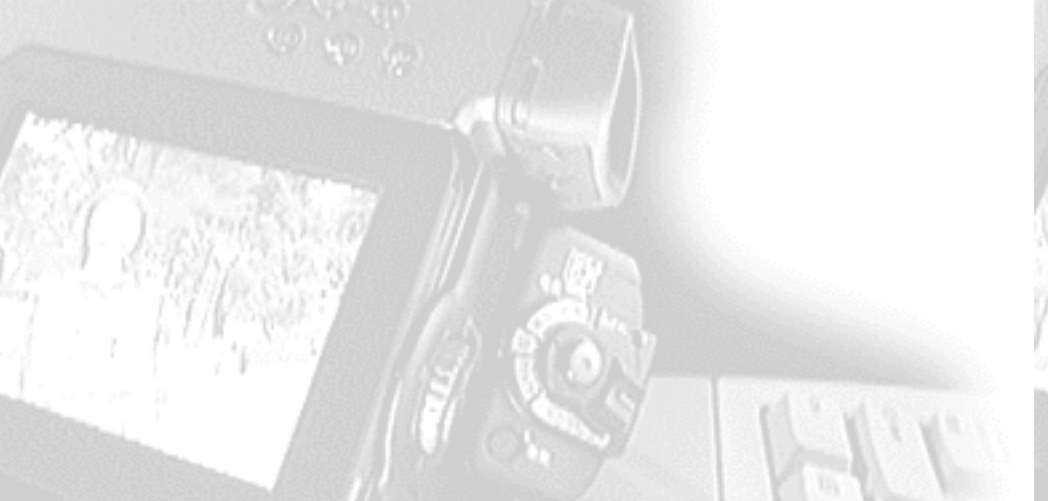

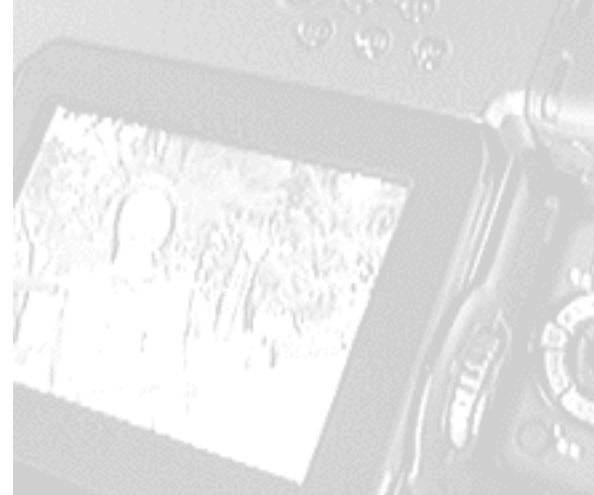

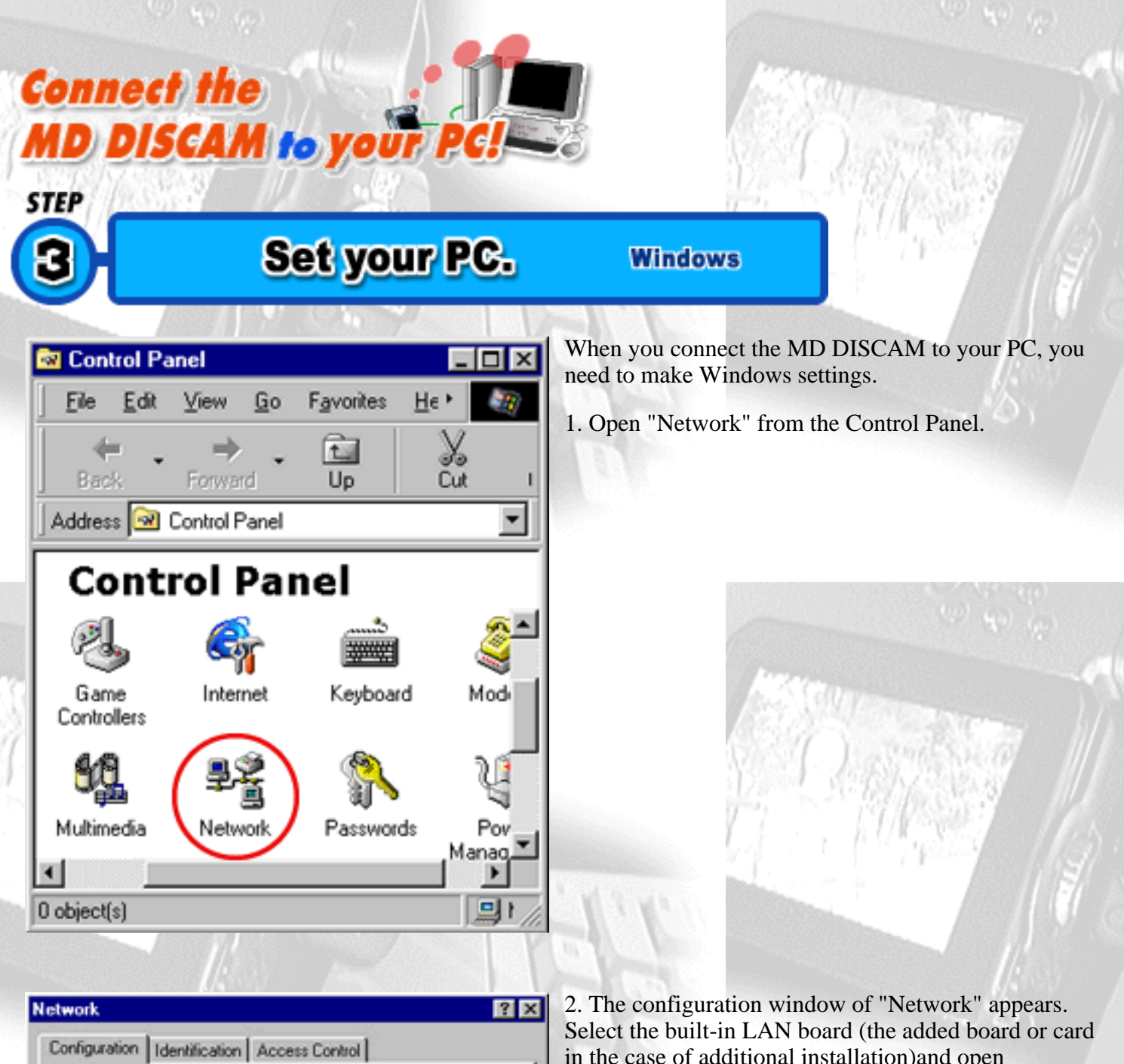

|                          | etworks         |               |             |
|--------------------------|-----------------|---------------|-------------|
| ATKK LA ISA PNP IS       | A Ethernet      |               |             |
| Dial-Up Adapter          | ISA PNP ISA FI  | hamat         |             |
| TCP/IP -> Dial-Up Ar     | dapter          | nemec         |             |
| File and printer sharin  | g for Microsoft | Networks      |             |
|                          |                 | _             |             |
| Add                      | Remove          | [ P           | operties    |
| imary Network Logon:     |                 |               |             |
| lient for Microsoft Netw | orks            |               |             |
|                          | -               |               |             |
| Eile and Print Sharing   | lenž – j        |               |             |
| Description              |                 |               |             |
| TCP/IP is the protocol   | you use to conn | ect to the li | nternet and |
| wide-area networks.      |                 |               |             |
|                          |                 |               |             |
|                          |                 |               |             |
|                          |                 |               |             |

Specify an IP address:

in the case of additional installation) and open "Properties".

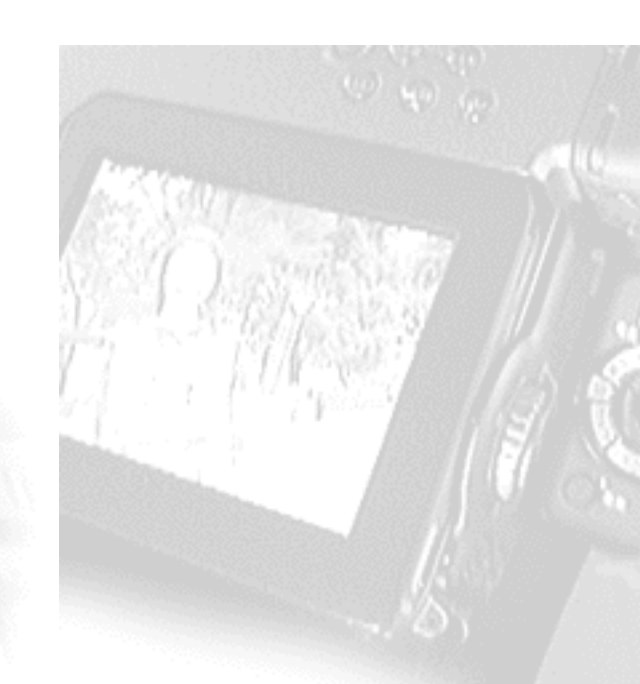

3. The configuration window of "TCP/IP Properties" appears. Check "Specify an IP address" and set the following.

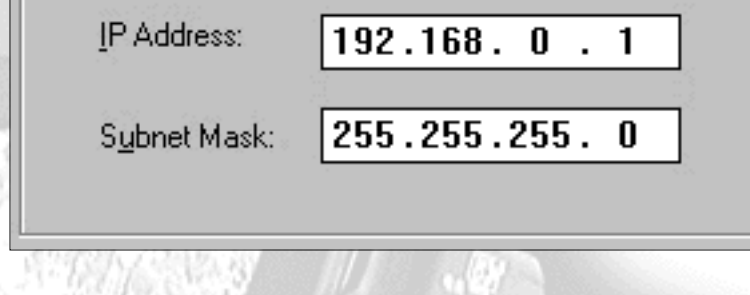

Now you have set your PC. Let's move on to the MD DISCAM.

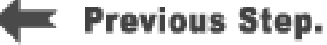

Back to MD DISCAM Top page

#### IP Address: 192.168.0.1 Subnet Mask:255.255.255.0

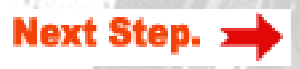

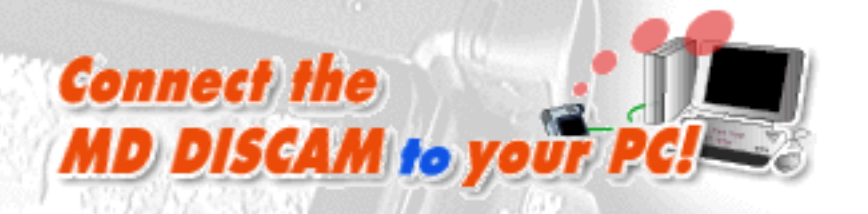

### Set your MD DISCAM.

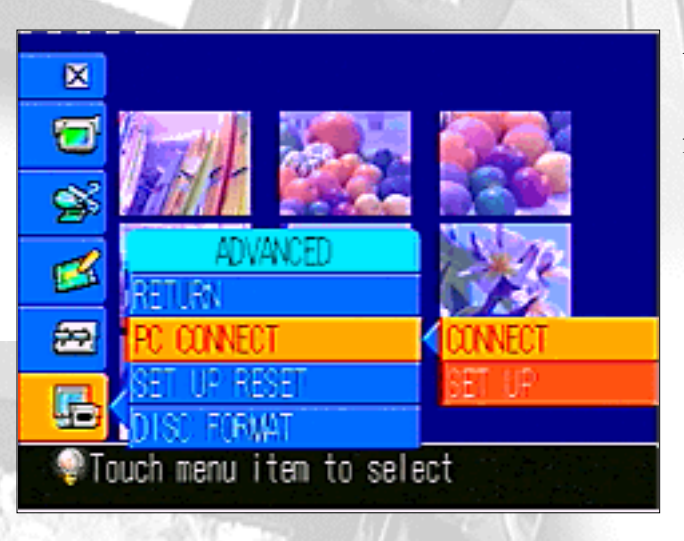

After setting your PC, you need to set the MD DISCAM.

1. Select "ADVANCED" - "PC CONNECT" - "SET UP" from the menu of the MD DISCAM.

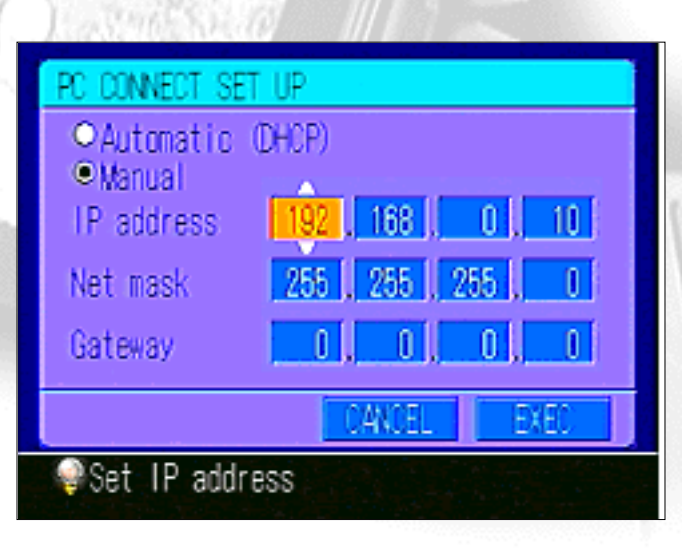

2. Select "Manual". Touching the white up-and-down arrows with the input pen or using the control dial and set the following.

IP Address : 192.168.0.10 Net Mask : 255.255.255.0 Gateway : 0.0.00

3. Press "EXEC" and restart the MD DISCAM.

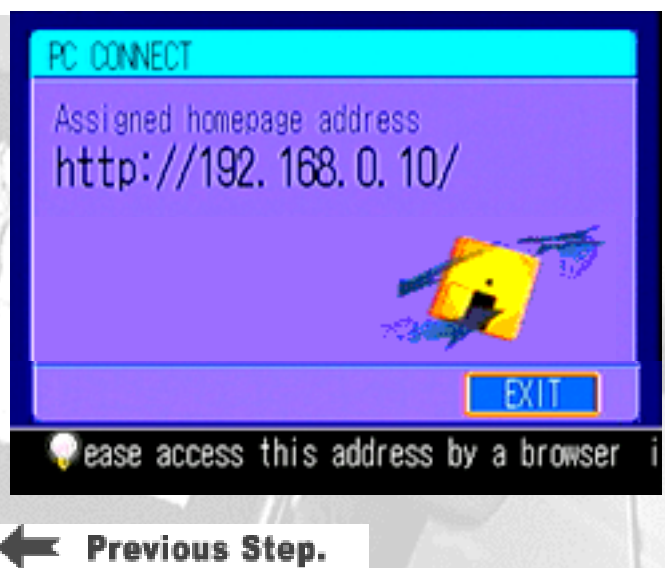

4. When the MD DISCAM restarts, select "ADVANCED" - "PC CONNECT" - "CONNECT" from the menu.

5. In a little while, the display changes to the window as shown on the left.(When it is accessed from the PC, the icon on the window starts rotating.)

Now, you have set your MD DISCAM. Let's try to access the MD DISCAM from your PC.

Next Step.

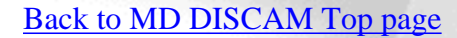

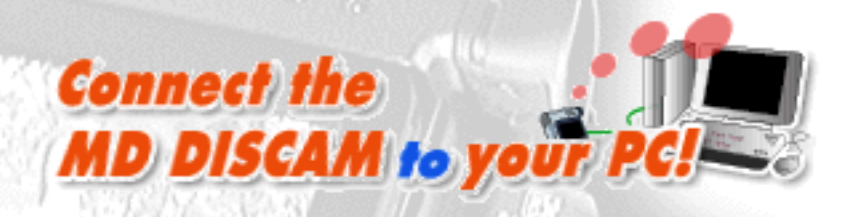

### Send images to your PC.

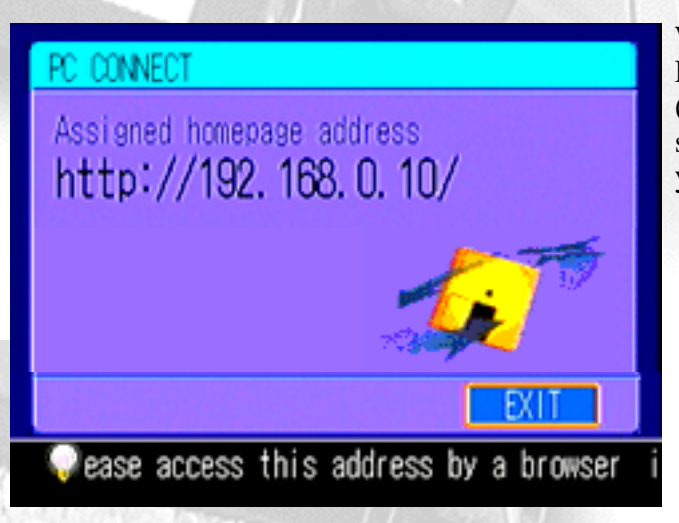

When the settings of the PC connection with the MD DISCAM have been completed, the home page address (http://192.168.0.10/) shown on the left appears on the screen. When it appears, let's view pictures and images on your PC.

| 🎒 Microso | oft Interne      | et Exp     | lorer - [W         | orking Offlin  |
|-----------|------------------|------------|--------------------|----------------|
| <u> </u>  | lit <u>V</u> iew | <u>G</u> o | F <u>a</u> vorites | : <u>H</u> elp |
| -         | . =              | ÷ .        | $\otimes$          | ¢              |
| ] Back    | Forwa            | ard        | Stop               | Refresh        |
| Address   | http://1         | 92.168     | .0.10/             |                |

#### 1. Accessing the MD DISCAM

Type the URL shown on the screen of the MD DISCAM into the address column of Web browsers (Microsoft(R) Internet Explorer, Netscape(R)Navigator, etc.), just as you would do to browse ordinary home pages.

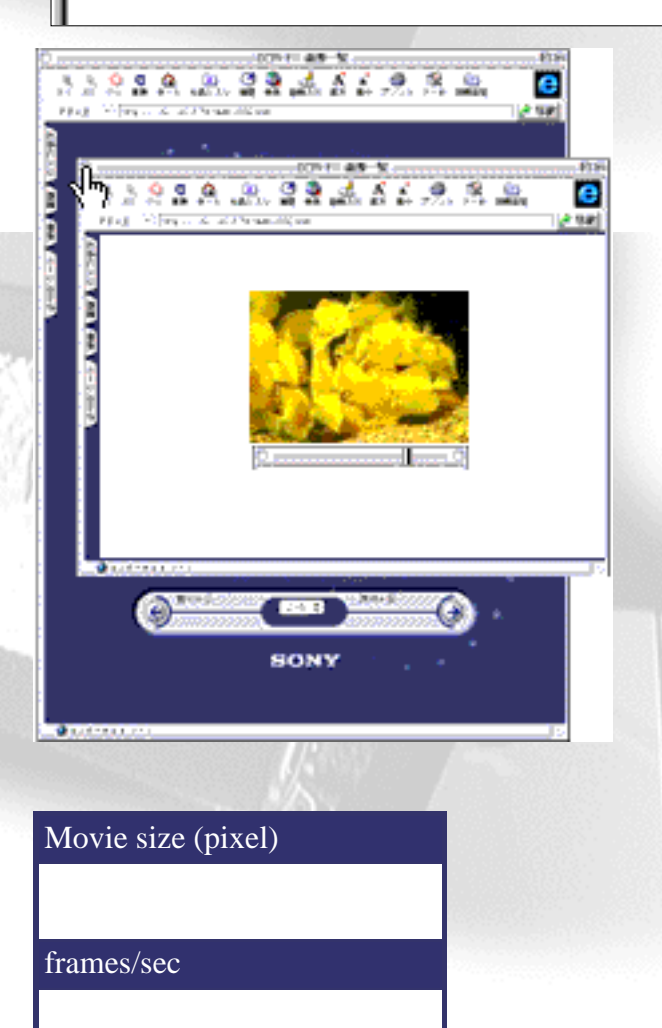

### 2. Viewing pictures and images

When you access the home page of the MD DISCAM, the index of pictures/images that were recorded are displayed. Click an index and you can view a picture or an image on the browser.

\*Viewing pictures on the browser requires the "QuickTime Plug-in: Version3.0 or above".

#### 3. Storing pictures and images onto a PC

3-1. Go back to the index page and select the size of a picture and the frames per second. When you select fewer frames the speed of moving the picture to the PC becomes faster and the file size will become smaller. (Refer to the table on the left.)

3-2. Right click on the blue icon f a moving/still image on the upper right of the index for desired image.

3-3. Then, context menu appears. Select "Save link destination as" or "Save data in a file".

3-4. Since you will be asked where to save the data, select a place you wish to save and decide the name of the file. (The extension is ".mov" for pictures and ".jpg" for images.)

\*Pictures are stored in the QuickTime format but the audio is

not at that time. (QuickTime does not support the ATRAC format.)

#### 4. Finishing Connection

PC: Finish browsing. MD DISCAM: Press "DISCONNECT".

The MD DISCAM and the PC have now been disconnected. Now let's set the PC after the disconnection of MD DISCAM as a precaution.

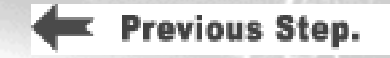

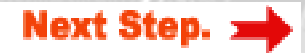

### Connect the MD DISCAM to your PC!

### Be careful about...

### A note on "switching the connection from the Internet to the MD DISCAM "

(\*)Checking "Never dial a connection" of "Internet Options" will prevent this window from appearing. Such a setting, however, requires a manual connection to the desired Internet access point on "Dial-up Networking".

Note!

#### Note!

When you switch the connection of your PC to the MD DISCAM from the Internet, make sure to disconnect the Internet first and then connect your PC to the MD DISCAM.

#### When you connect your PC to the MD DISCAM

1. Make sure that the Internet is disconnected first and then start the Web browser.

2. When the DIAL-UP window appears and the PC starts dialing automatically, press "Cancel". (\*)

3. Then, input the address (e.g. 192.168.0.10) of the MD DISCAM into the browser to access.

#### When you connect your PC to the Internet

1. Start the Web browser.

2. The DIAL-UP window appears and the PC starts dialing automatically .Continue to make an ordinary Internet connection.

\*Apology and correction

The setting procedures described in the Instruction Manual has been is partially corrected. <u>(Only for</u> <u>Windows95/WindowsNT4.0)</u>

When a gateway is set on the PC, browser and e-mail cannot be used At times, even after dialing-up. In that case, delete the setting of the gateway on the TCP/IP configuration of the LAN.

Users who are going to make settings are suggested to leave the column of the gateway for TCP/IP configuration of the LAN blank. Follow the instruction of the provider to set the gateway of TCP/IP for DIAL-UP.

Unless otherwise specified, the setting of the gateway of the MD DISCAM is "0.0.0.0".

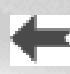

Previous Step.

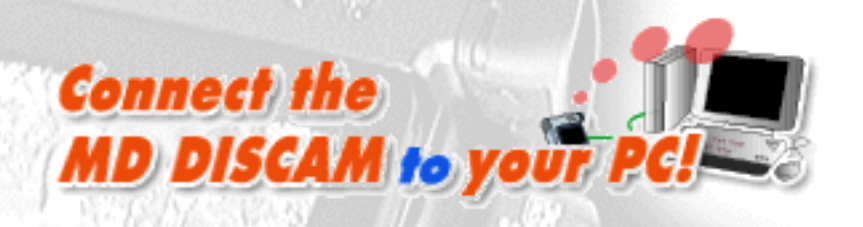

### Set your PC.

MacOS

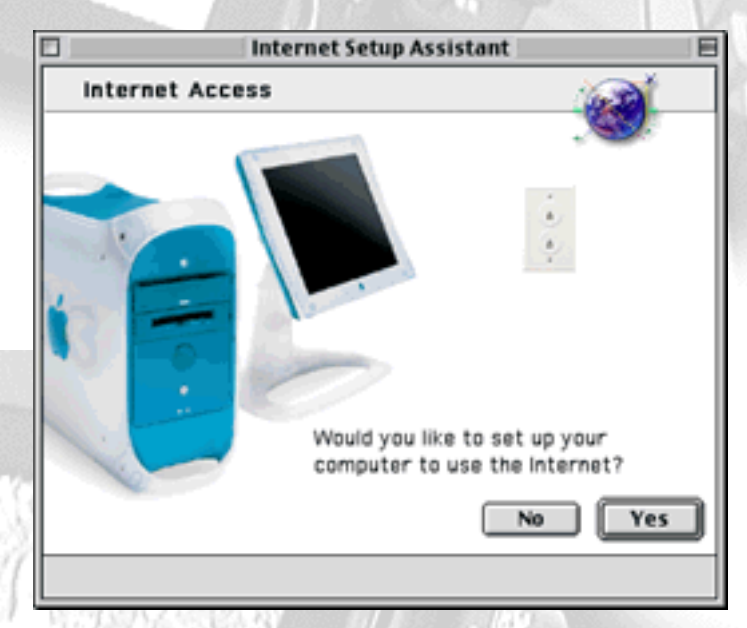

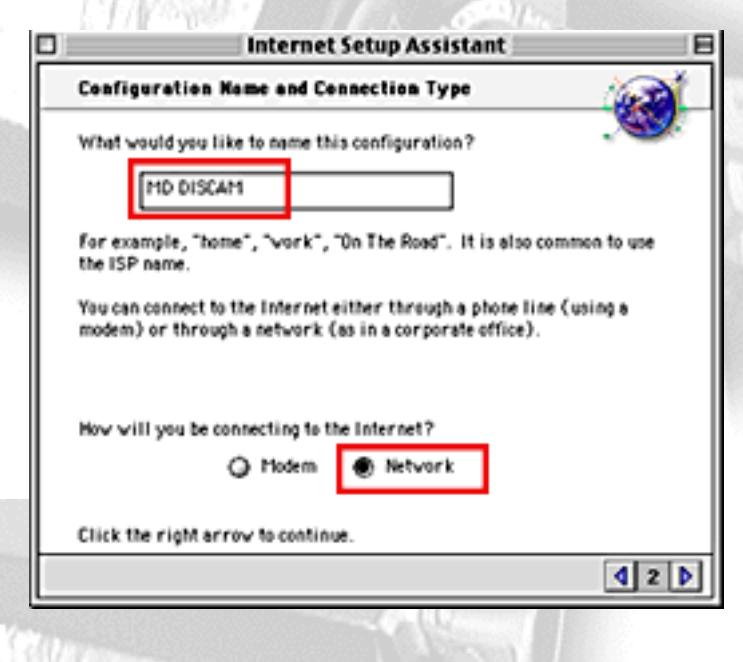

**IP Address** 

What is the IP address for this configuration?

192.168.0.1

Each of these is usually a set of four numbers separated by periods (as in 10.1.2.3).

#### Subnet Mask and Router Address

What is the subnet mask for this configuration?

255.255.255.0

When connecting the MD DISCAM to your PC, start the PC and make settings for the MacOS.

1.First, open APPLE MENU INTERNET ACCESS "Internet Setup Assistant". (Click <u>here</u> when "Internet Setup Assistant" is not installed.)

2. Would you like to set up your computer to use the internet? - Select "Yes". (Refer to the illustration on the left.)

3. Do you already have an Internet account? - Select "Yes".

4. Give a name to this setting. Give a desired name to the setting. It has been named "MD DISCAM" here. (Refer to the illustration on the left.)

5. SELECT CONNECTION - Select LAN, not MODEM, since the MD DISCAM supports Ethernet connection. (Refer to the illustration on the left.)

6. Is there an IP address for this configuration? - Select "Yes".

7. What is the IP address for this configuration? - Input "**192.168.0.1**". (Refer to the illustration on the left.)

8. What is the subnet mask for this configuration? - Input "255.255.255.0".(Refer to the illustration on the left.)

9. What is the router address for this configuration? - Input "**192.168.0.50**".(Change only the last part of the IP address set to the PC.)

What is the router address for this configuration?

192.168.0.50

10. Go to the next step without inputting anything for "Domain Name Server", "Electronic Mail Address and Password", "Electronic Mail Account and Host Computer" and "News Group Host Computer".

11. Do you use proxy servers for INternet connections? - Select "No".

The setup of the PC has been completed. Click "Set" and save those settings.

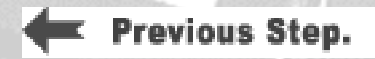

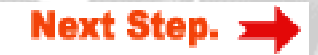

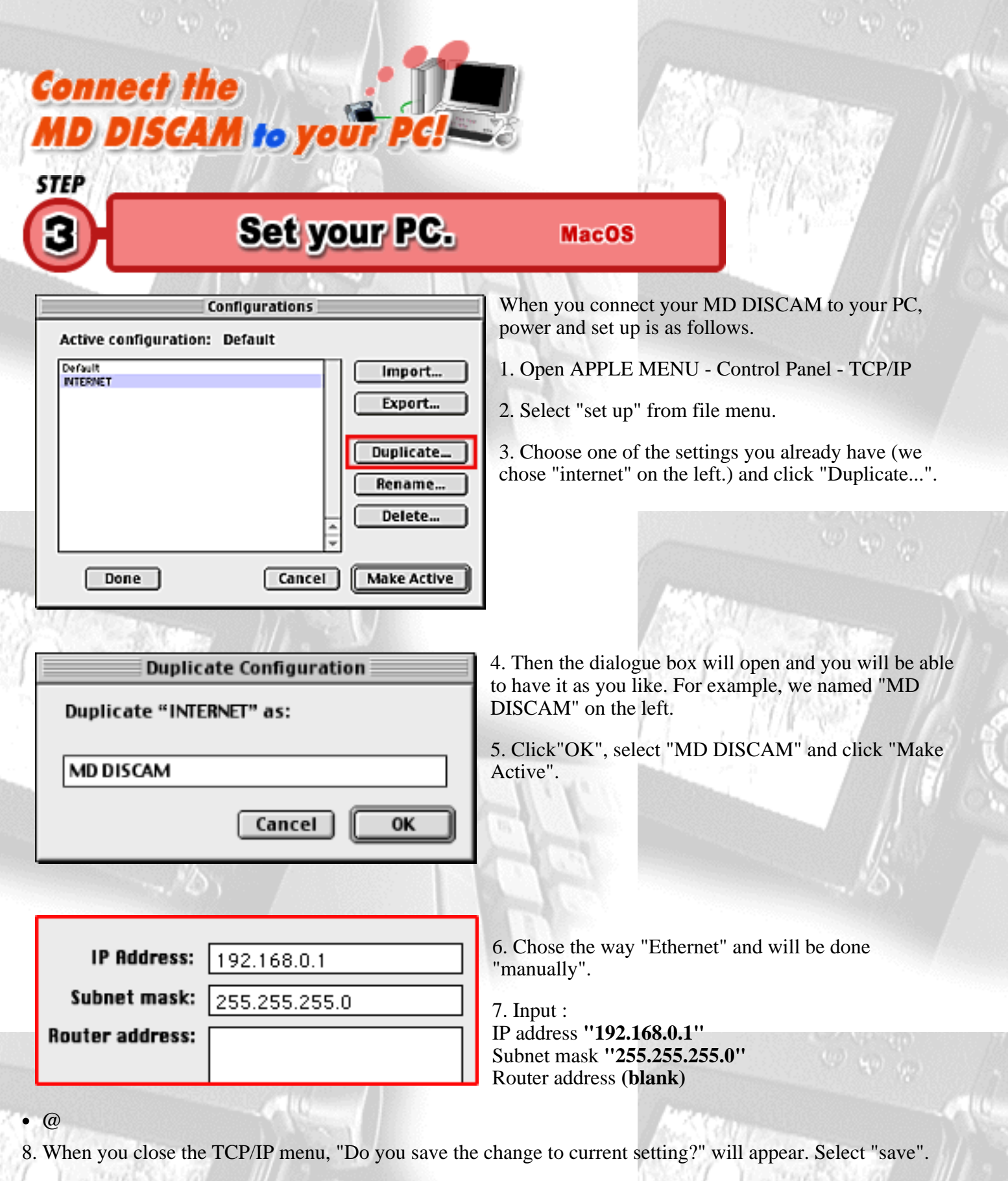

You have completed the settings on your computer.

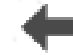

Previous Step.

Next Step. 🛥

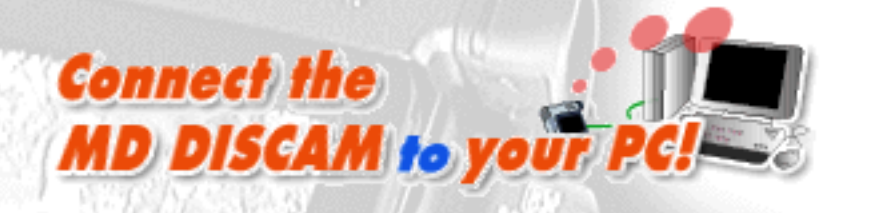

### Set your MD DISCAM.

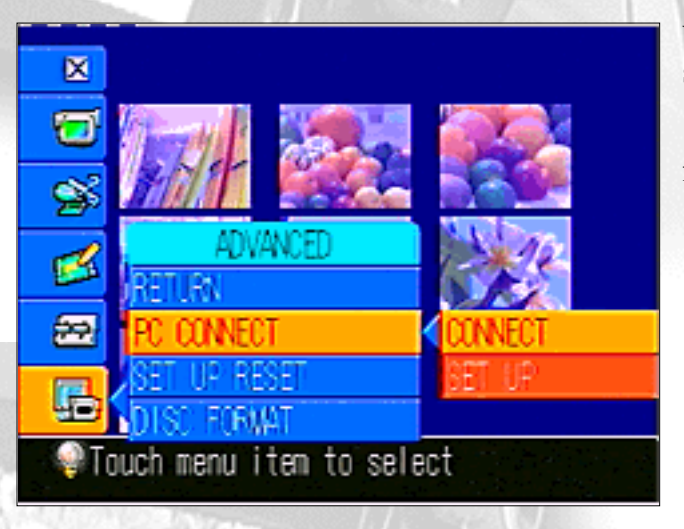

When your have completed settings of your PC, make settings of your MD DISCAM.

1. Select "ADVANCED" - "PC CONNECT" - "SET UP" from INDEX MENU of the MD DISCAM.

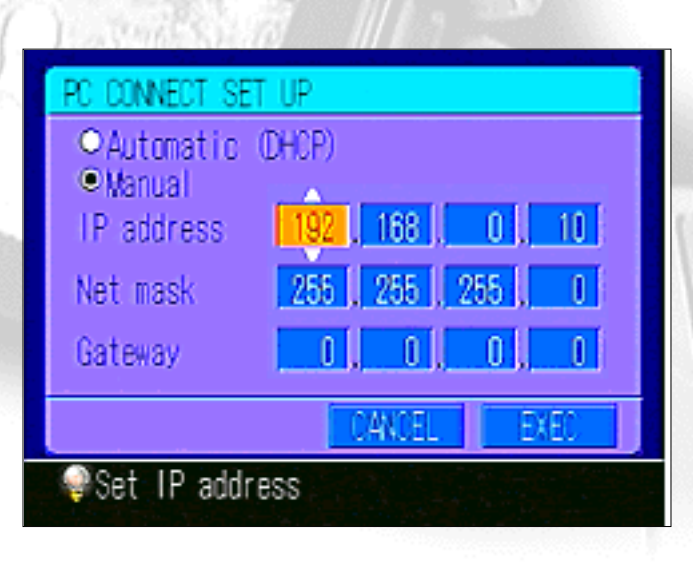

2. Select " Manual". Touching white up-and-down arrows with the input pen or using Control Dial, make settings as follows.

IP Address : 192.168.0.10 Net Mask : 255.255.255.0 Gateway : 0.0.00

3. Press "EXEC" and restart the MD DISCAM.

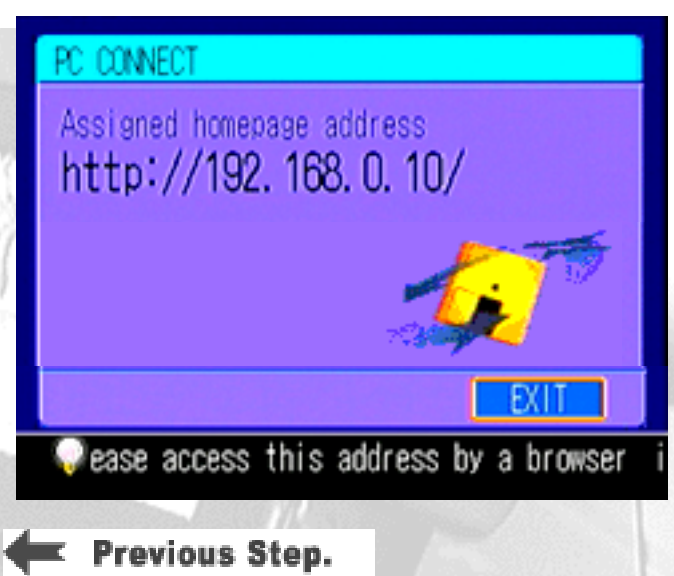

4. When the MD DISCAM restarts, select "ADVANCED" - "PC CONNECT" - "CONNECT" from the menu.

5. In a little while, the display changes to the window as shown on the left.(When it is accessed from the PC, the icon on the window starts rotating.)

Now, the settings of the MD DISCAM are over. Let's try to access your MD DISCAM from your PC.

Next Step.

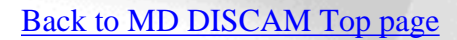

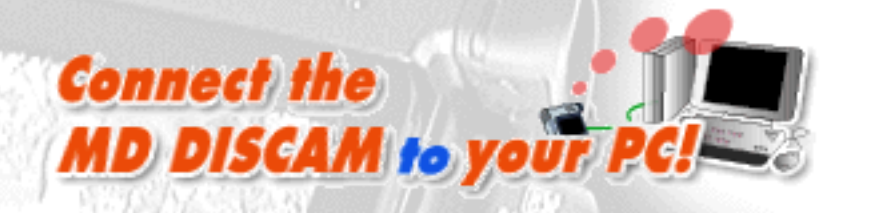

Location:

### Send images to your PC.

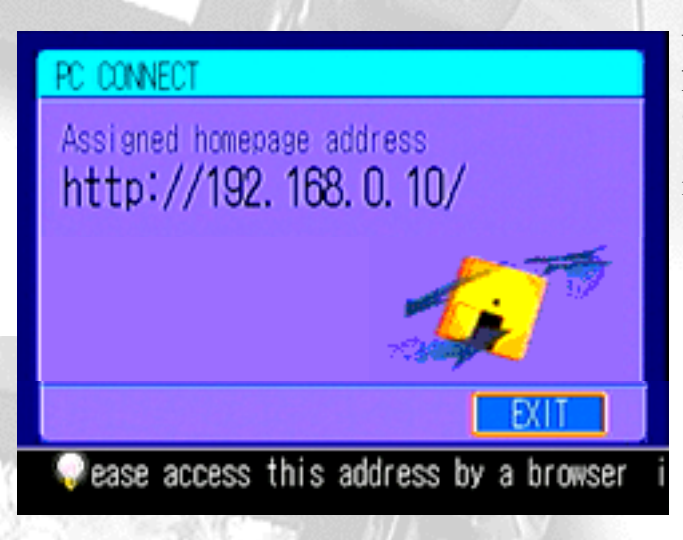

http://192.168.0.10/

When the settings of the PC connection of the MD DISCAM have been completed, the home page address (http://192.168.0.10/) shown on the left appears on the screen. When it appears, let's try to capture pictures and images to the PC.

#### 1. Accessing the MD DISCAM

Type the URL shown on the screen of the MD DISCAM into the address column of Web browsers (Microsoft(R) Internet Explorer, Netscape(R)Navigator, etc.) of the PC just as you do to browse ordinary home pages.

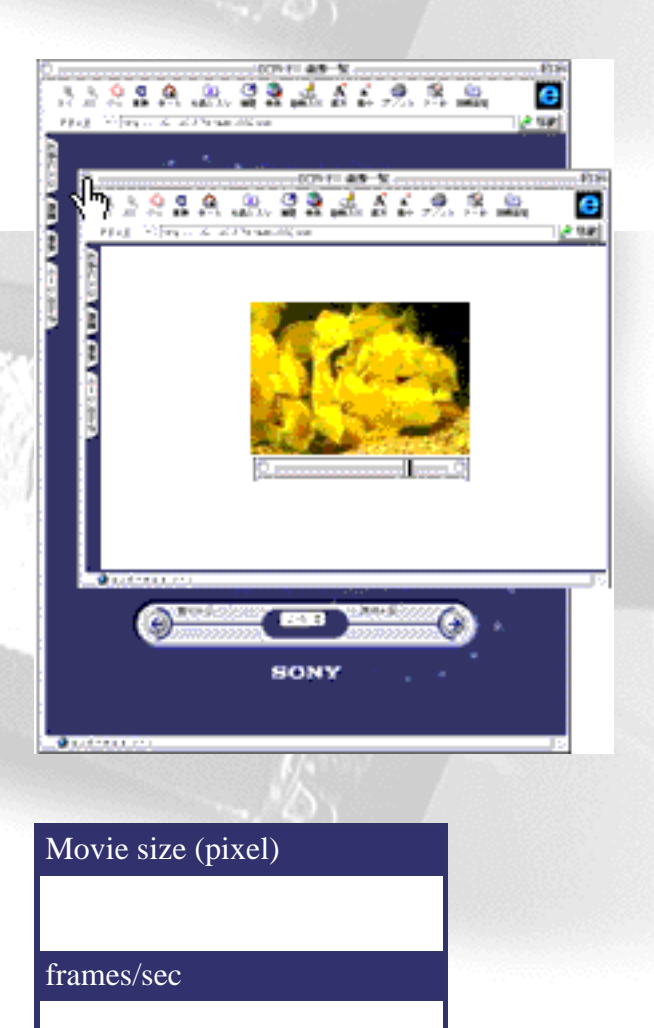

### 2. Viewing pictures and images

When you access the home page of the MD DISCAM, the index of pictures/images that were recorded onto the MD DISCAM is displayed. Click an index and you can view a picture and an image on the browser.

\*Viewing pictures on the browser requires the "QuickTime Plug-in: Version 3.0 or newer".

#### 3. Storing pictures and images onto a PC

3-1. Go back to the index page and select the size of a picture and frames per second. When you select fewer frames per second or a smaller size, the speed of capturing the picture to the PC becomes faster and the file size becomes smaller as well. (Refer to the table on the left.)

3-2. Right click on the blue icon f a moving/still image on the upper right of the index of the desired image.

3-3. Then, CONTEXT MENU appears. Select "Save link destination as" or "Save data in a file".

3-4. As you will be asked where to save the data, set a place you wish to save and decide the name of the saving file. (The extension is ".mov" for pictures and ".jpg" for images.)

\*Pictures are captured in the QuickTime format but audio is not captured at that time. (It is because QuickTime does not support the ATRAC format.)

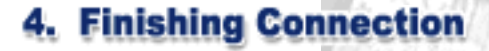

PC: Finish browsing. MD DISCAM: Press "Disconnect".

The connection between the MD DISCAM and the PC is now over. Finally, let's make settings of the PC after disconnecting the MD DISCAM as a precaution.

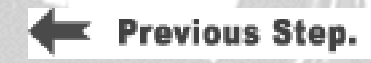

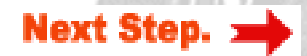

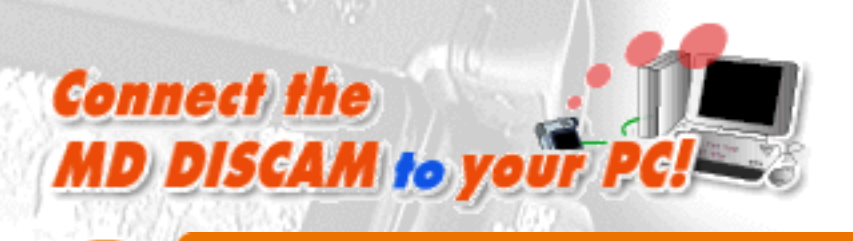

### Be careful about...

### A note on "switching the connection from the Internet to the MD DISCAM "

| Con                                                         | figurations        | You cannot connect                                                                                                    |
|-------------------------------------------------------------|--------------------|----------------------------------------------------------------------------------------------------|
| Active configuration: D<br>Default<br>INTERNET<br>MD DISCAM | efault             | which MD DISCAM<br>When you have finis<br>MD DISCAM, resto                                                                |
|                                                             | Duplicate          | 1. Open APPLE ME<br>- TCP/IP.                                                                                             |
| Done                                                        | Cancel Make Active | 2. Select Settings 1<br>3. The configuration<br>left appears. Select t<br>configuration for the<br>("Internet" in the abo |

your PC to the Internet IP settings on the PC in I connection was made. shed the connection with re the settings for Internet

NU - CONTROL PANEL

from FILE MENU.

window as shown on the he name of the Internet you usually use ove case) and click "Make

Now, the setting of the PC has been restored for Internet connection. When you connect the PC to the MD DISCAM again, select the setting for MD DISCAM ("MD DISCAM" in the above case) on the TCP/IP settings to switch the connection.

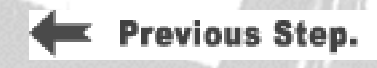

Note!

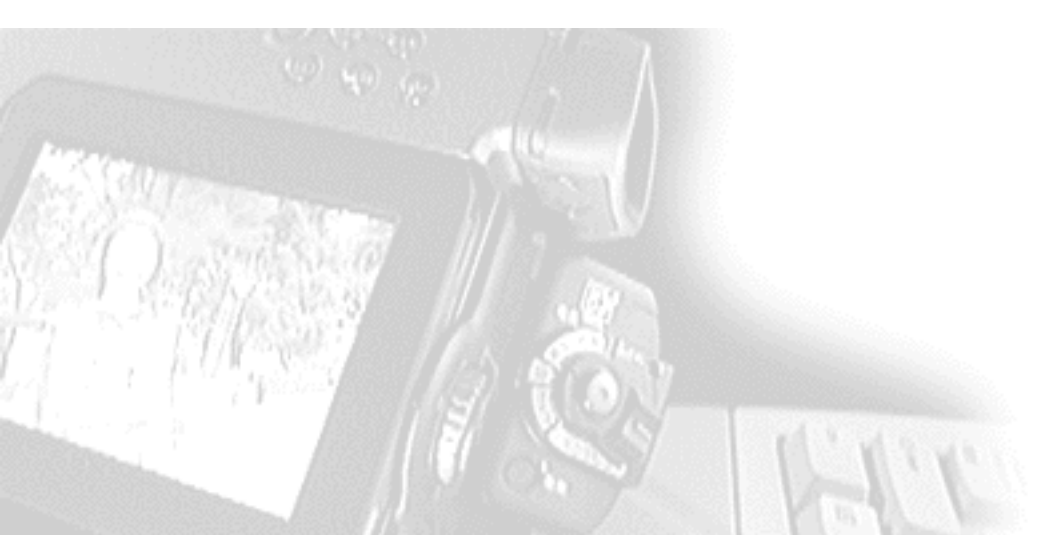

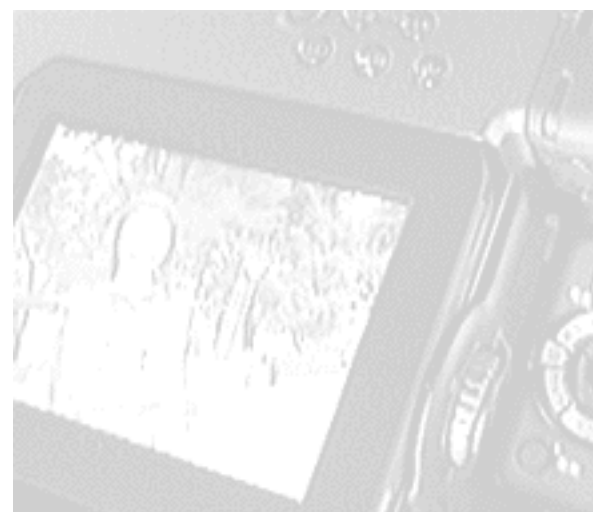

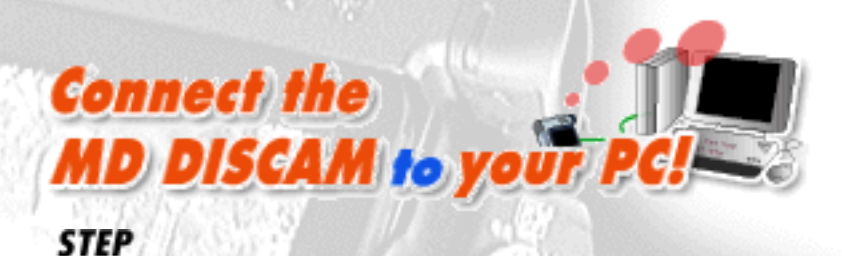

### **Connect the MD DISCAM to your PC.**

Note! : Contact a LAN administrator in advance when you connect your MD DISCAM to a LAN installed in a company or a school. In some cases, you cannot automatically obtain an address for the MD DISCAM. In that case, you will have to set the address assigned by the administrator manually.

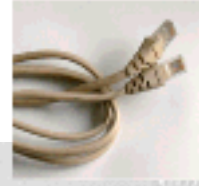

The MD DISCAM has a built-in Ethernet terminal for connection to a PC. Now, let's try to connect the MD DISCAM to the PC on a LAN.

**Straight Cable** To connect the MD DISCAM to the PC on the LAN, a commercially available **Straight Cable** is necessary. Connect one end to the Ethernet terminal of the MD DISCAM and the other end to the Ethernet terminal of a dial-up router or a hub.

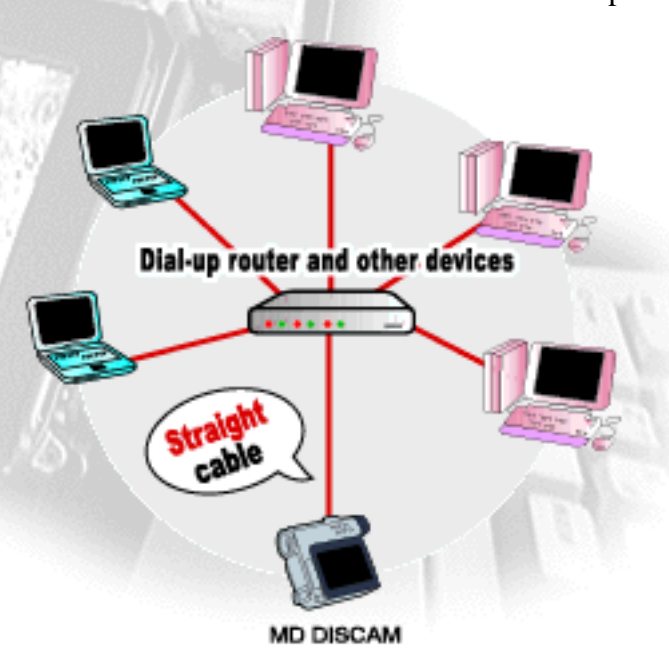

#### Q: What is the OS on your PC?

Next, let's make set your PC. Which OS are you using?

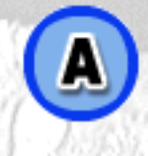

Windows95/98/NT

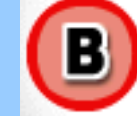

Mac OS

Connect the MD DISCAM to your PC!-

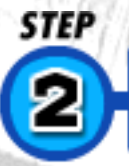

ネットワーク

ネットワークの設定 諸別情報 アクセスの制御

現在のネットワークコンボーネント(U) 「2」 NetBEUI -> ダイヤルアップ アダプタ

な「TCP/IP -> AOL Adapter す「TCP/IP -> AOL Dial-Up Adapter す「TCP/IP -> ダイヤルアップ アダプタ

通加值。

說明

優先的にログオンするネットワーク(L): Microsoft ネットワーク クライアント

ファイルとプリンタの共有(E)。

バソコンの設定をしよう Windows

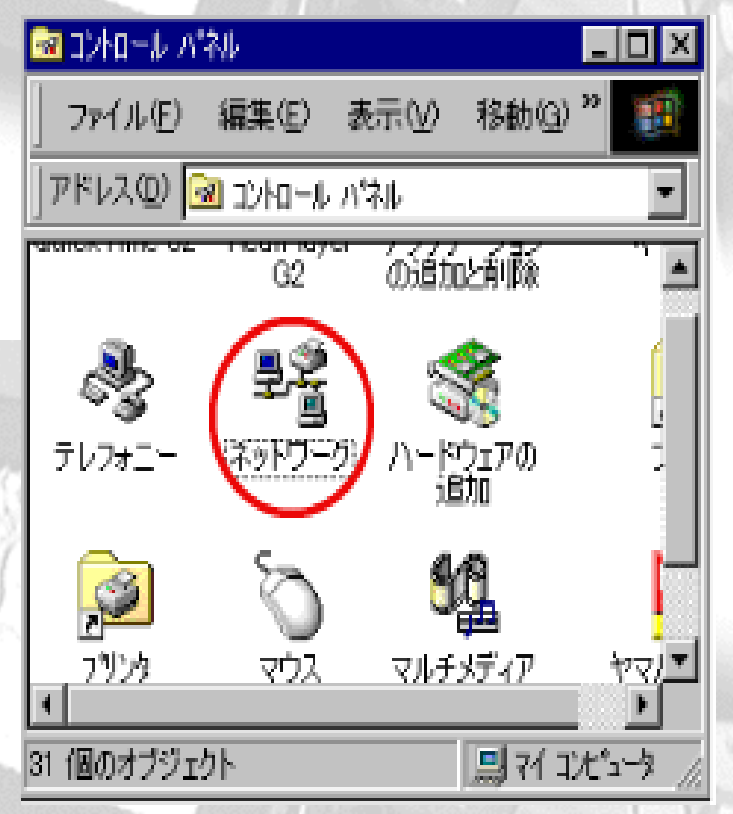

TCP/IP -> 3Com Fast EtherLink XL 10/100Mb TX Ethernet N

**利斯**律(E)

TCP/IP は、インターネットや WAN への接続に使用するプロトコルです。

IP アドレスを自動的に取得(Q)

ブロバティ(B)

đ.

キャンセル

When you connect the MD DISCAM to your PC, you need to make Windows settings.

1. Open "Network" from the Control Panel.

 2. The configuration window of "Network" appears. Select the built-in LAN board (the added board or card in the case of additional installation)and open "Properties".

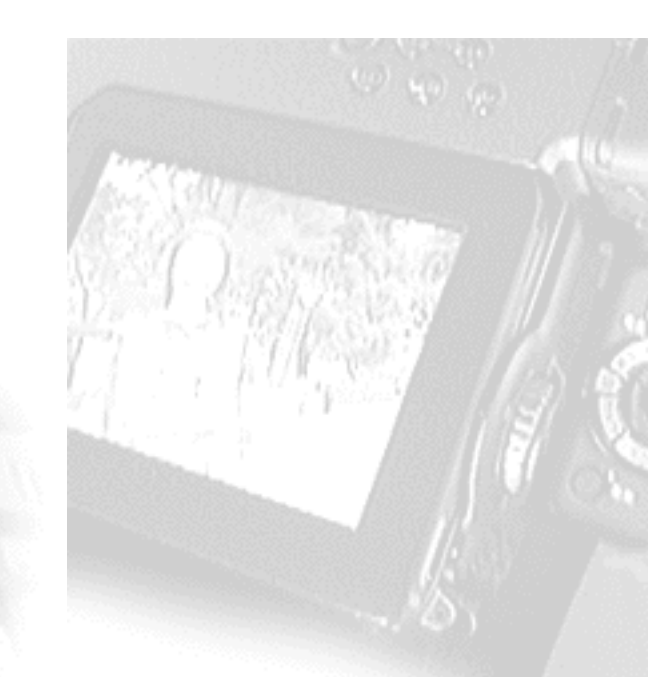

3. The configuration window of "TCP/IP Properties" appears. Check "Specify an IP address" and set the following.

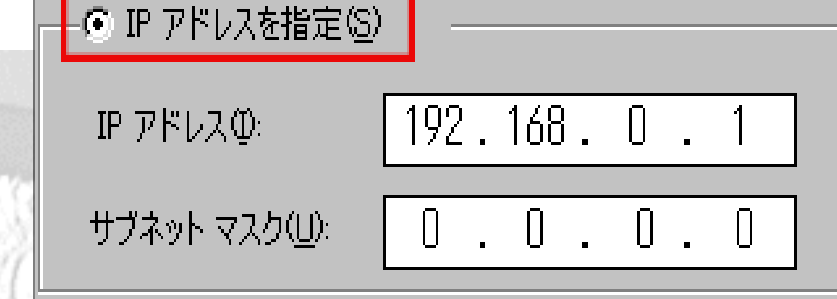

QK.

Now you have set your PC. Let's move on to the MD DISCAM.

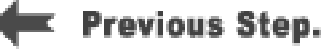

Back to MD DISCAM Top page

IP Address: **192.168.0.1** Subnet Mask: **255.255.255.0** 

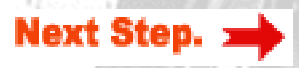

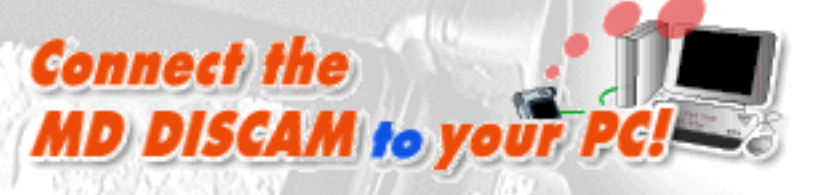

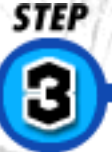

### ディスカムの設定をしよう

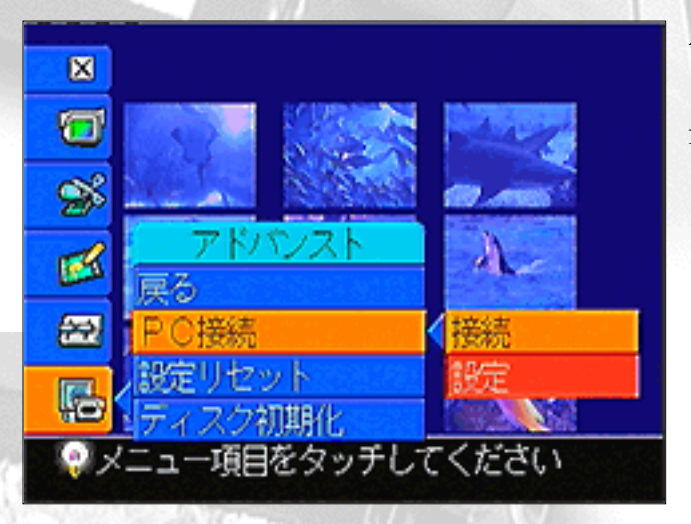

After setting your PC, you need to set the MD DISCAM.

1. Select "ADVANCED" - "PC CONNECT" - "SET UP" from the menu of the MD DISCAM.

| PC CONNECT S | T UP          |               |
|--------------|---------------|---------------|
| Automatic    | (DHCP)        |               |
| IP address   |               |               |
| Net mask     | 0,0           |               |
| Gateway      | 0,0           |               |
|              | CANCE         | EXEC          |
| ♥The addres  | ses will be a | ssigned autom |

2. Select "Manual". Touching the white up-and-down arrows with the input pen or using the control dial and set the following.

IP Address : 192.168.0.10 Net Mask : 255.255.255.0 Gateway : 0.0.0.0

3. Press "EXEC" and restart the MD DISCAM.

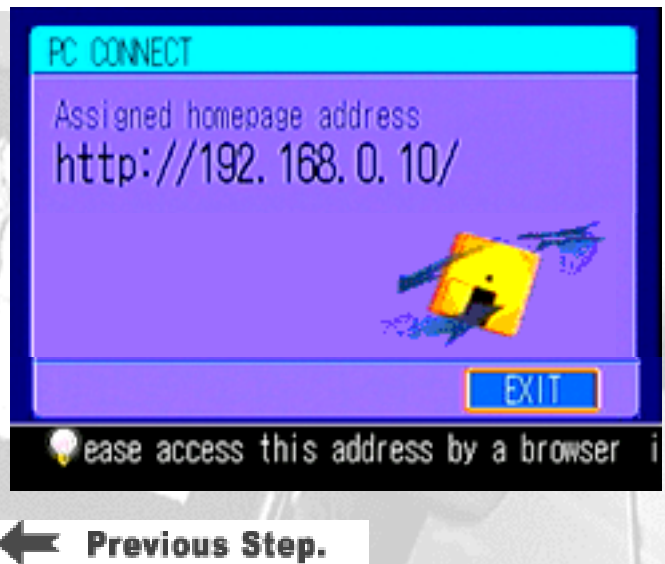

4. When the MD DISCAM restarts, select "ADVANCED" - "PC CONNECT" - "CONNECT" from the menu.

5. In a little while, the display changes to the window as shown on the left.(When it is accessed from the PC, the icon on the window starts rotating.)

Now, you have set your MD DISCAM. Let's try to access the MD DISCAM from your PC.

Next Step.

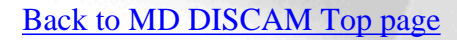

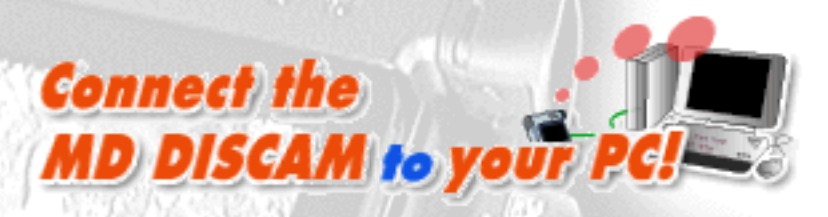

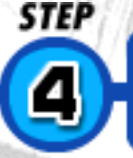

### パソコンに取り込んでみよう

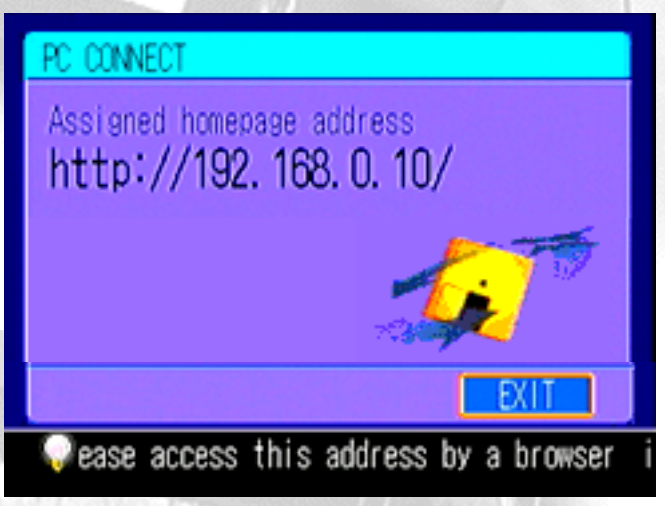

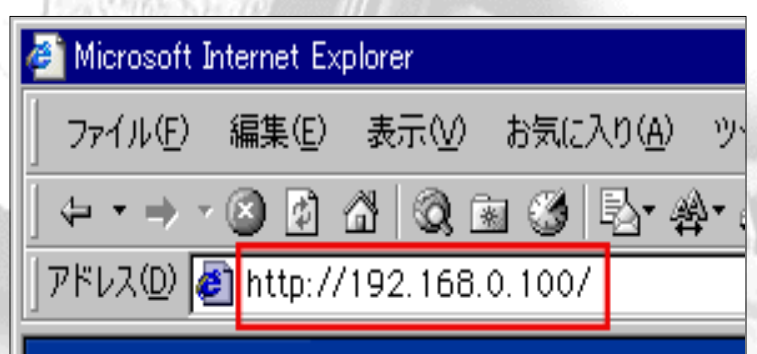

When the settings of the PC connection with the MD DISCAM have been completed, the home page address (http://192.168.0.10/) shown on the left appears on the screen. When it appears, let's view pictures and images on your PC.

### **1. Accessing the MD DISCAM**

Type the URL shown on the screen of the MD DISCAM into the address column of Web browsers (Microsoft(R) Internet Explorer, Netscape(R)Navigator, etc.), just as you would do to browse ordinary home pages.

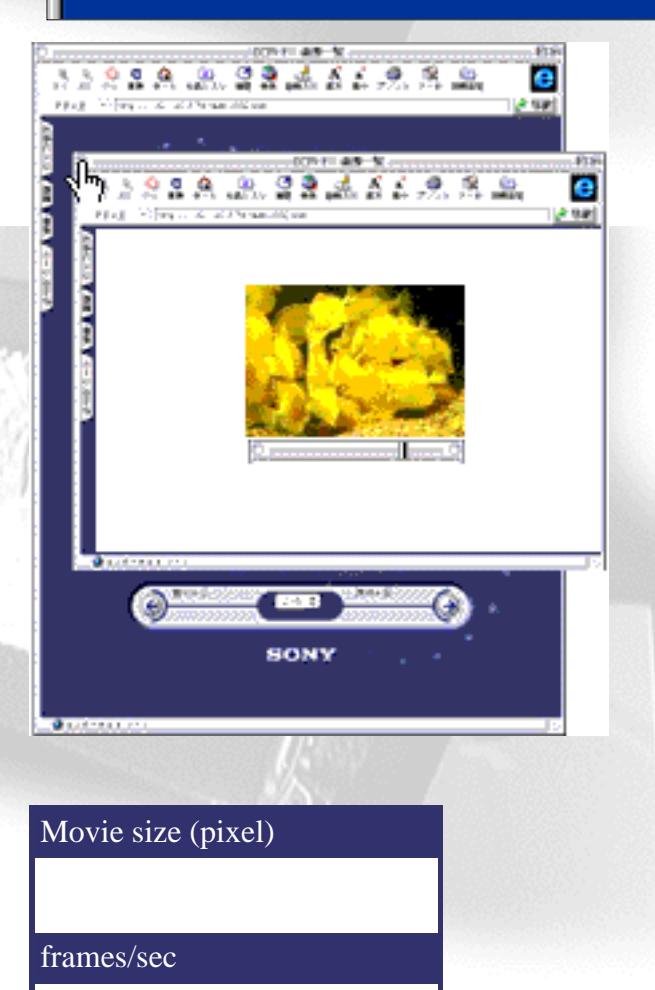

### 2. Viewing pictures and images

When you access the home page of the MD DISCAM, the index of pictures/images that were recorded are displayed. Click an index and you can view a picture or an image on the browser.

\*Viewing pictures on the browser requires the "QuickTime Plug-in: Version3.0 or above".

#### 3. Storing pictures and images onto a PC

3-1. Go back to the index page and select the size of a picture and the frames per second. When you select fewer frames the speed of moving the picture to the PC becomes faster and the file size will become smaller. (Refer to the table on the left.)

3-2. Right click on the blue icon f a moving/still image on the upper right of the index for desired image.

3-3. Then, context menu appears. Select "Save link destination as" or "Save data in a file".

3-4. Since you will be asked where to save the data, select a place you wish to save and decide the name of the file. (The extension is ".mov" for pictures and ".jpg" for images.)

\*Pictures are stored in the QuickTime format but the audio is

not at that time. (QuickTime does not support the ATRAC format.)

#### 4. Finishing Connection

PC: Finish browsing. MD DISCAM: Press "DISCONNECT".

The MD DISCAM and the PC have now been disconnected. Now let's set the PC after the disconnection of MD DISCAM as a precaution.

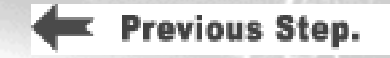

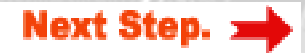

### Connect the MD DISCAM to your PC!

# 

### Setting the proxy server.

|            | Address of proxy to use                       | Port       |
|------------|-----------------------------------------------|------------|
| HTTP:      | xxx proxy.com                                 | : 8080     |
| Secure:    | xxx proxy.com                                 | : 8080     |
| ETP:       | xxx. proxy. com                               | : 8080     |
| Gopher     | xxx proxy.com                                 | : 8080     |
| Sogks:     |                                               | - : [      |
| exceptions |                                               | nnina with |
| Do not     | use proxy server for addresses beg            |            |
| Use ser    | s.0.10<br>nicolons ( ; ) to separate entries. |            |

Is the browser for your PC set to make access via a proxy server? When access is made through a proxy server, the following "Exceptional Settings" must be added. (When in doubt, contact a network administrator.)

1. Select Control Panel - "Internet Options".

- 2. Click the "Connections" tab.
- 3. Click "LAN settings".

4. Click "Advanced" if "Use Proxy Server"\* is checked.

\*If there is no check, access will not go through the proxy server in which case you do not need to create new settings.

5. Input the address of the MD DISCAM (e.g. 192.168.0.10) in the column of "Exceptions" and click "OK" to finish the settings.

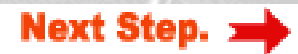

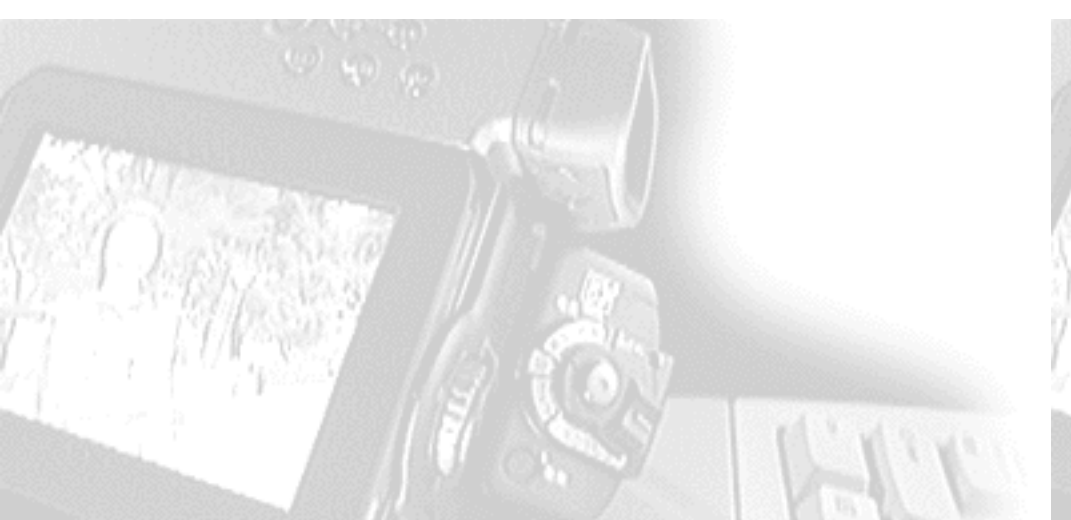

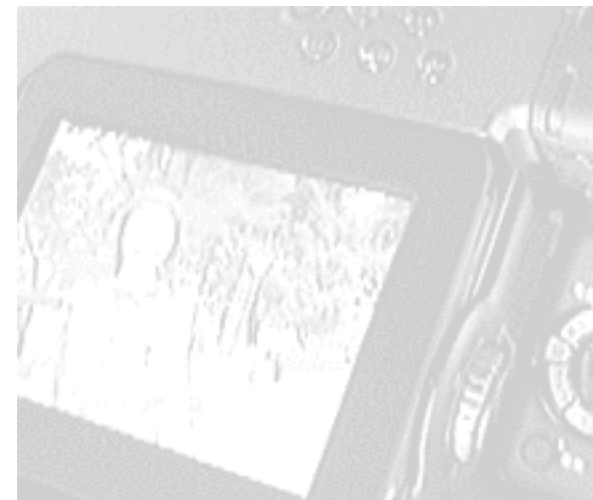

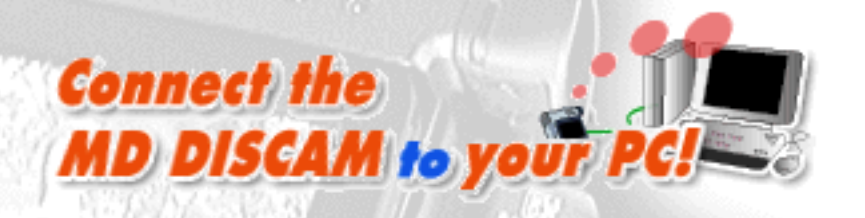

### Setting the MD DISCAM.

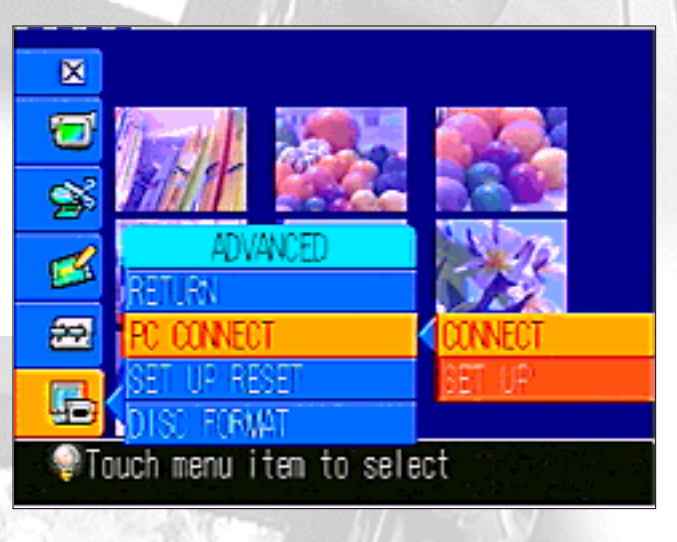

The necessary settings of your PC are over. Next, let's make settings for the MD DISCAM.

1. Select "ADVANCED" - "PC CONNECT" - "SET UP" from the menu of the MD DISCAM.

| PC CONNECT SE        | T UP                        |
|----------------------|-----------------------------|
| Automatic<br>OManual | (OHCP)                      |
| IP address           |                             |
| Net mask             | 0, 0, 0, 0                  |
| Gateway              | 0, 0, 0, 0                  |
|                      | CANCEL EXEC                 |
| ♥The address         | ses will be assigned automa |

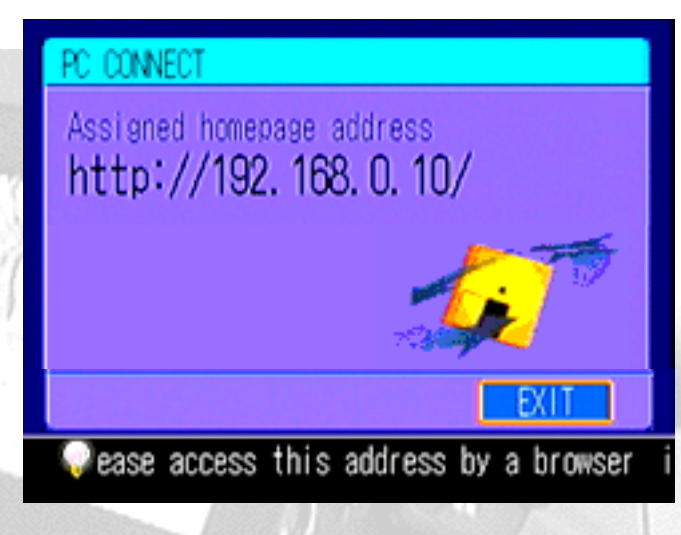

2. Select "Automatic".

3. Select "EXEC" and restart the MD DISCAM.

4. When the MD DISCAM restarts, select "ADVANCED" - "PC CONNECT" - "CONNECT" from the menu.

5. In a little while, the display changes to the window as shown on the left.

#### \*If the message "Failed in obtaining an address

automatically" shows up: The MD DISCAM failed in obtaining an address with the DHCP. In that case, check if the network cable is connected properly Then, turn off the MD DISCAM, wait for about 10 seconds, turn it on and try connecting again.

The settings of the MD DISCAM are now over. Now try to access the MD DISCAM from the PC.

Next Step. 🛥

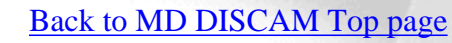

Previous Step.

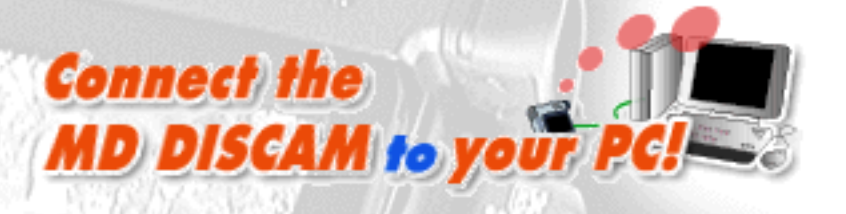

Ш

### Send images to your PC.

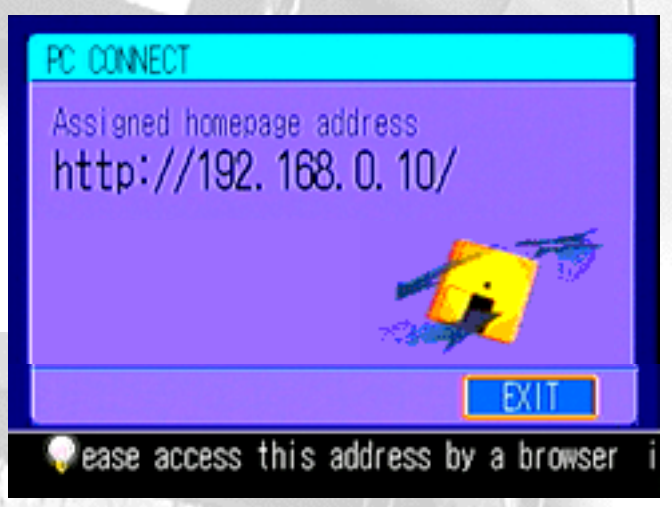

When the settings of the PC connection of the MD DISCAM are completed, the home address (http://192.168.0.10/) shown on the left is displayed.

#### \*Users with a proxy server setting:

Input this address in the column of exceptional settings of the proxy server on your PC.• iWindows• j• iMacOS• j

| 🎒 Microso | oft Interne      | et Exp     | lorer - [W         | orking Of    | iflin |
|-----------|------------------|------------|--------------------|--------------|-------|
| <u> </u>  | lit <u>V</u> iew | <u>G</u> o | F <u>a</u> vorites | <u>H</u> elp |       |
| l 🔶       |                  | ,          | $\otimes$          | ¢            |       |
| Back      | Forwa            | nd         | Stop               | Refresh      |       |
| Address   | http://1         | 92.168     | 3.0.107            |              |       |

00941-409-50-

### **1. Accessing the MD DISCAM**

Type the URL shown on the screen of the MD DISCAM into the address column of Web browsers (Microsoft(R) Internet Explorer, Netscape(R)Navigator, etc.), just as you would do to browse ordinary home pages.

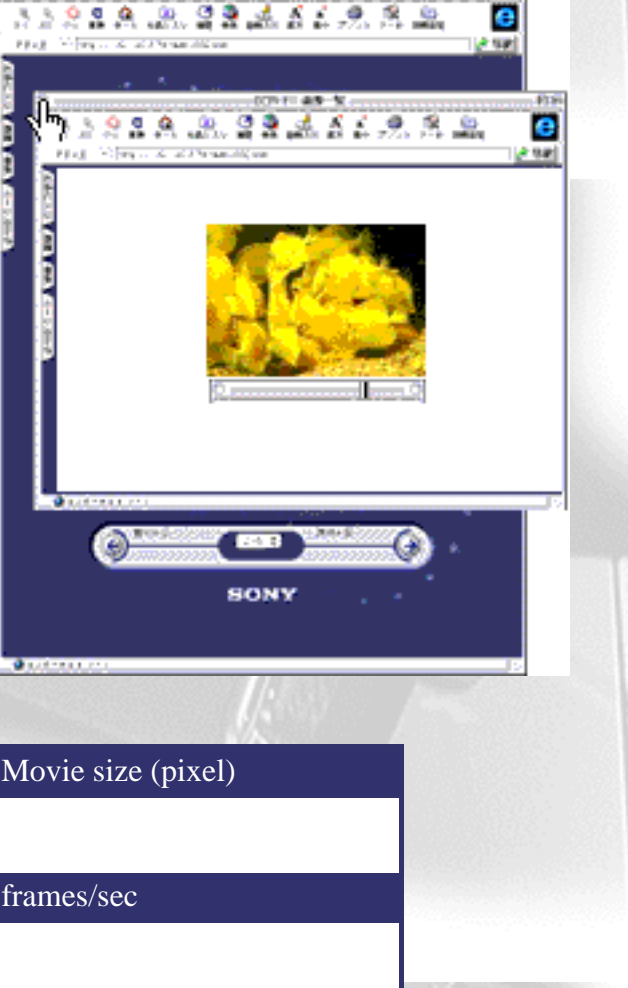

### 2. Viewing pictures and images

When you access the home page of the MD DISCAM, the index of pictures/images that were recorded are displayed. Click an index and you can view a picture or an image on the browser.

\*Viewing pictures on the browser requires the "QuickTime Plug-in: Version3.0 or above".

### 3. Storing pictures and images onto a PC

3-1. Go back to the index page and select the size of a picture and the frames per second. When you select fewer frames the speed of moving the picture to the PC becomes faster and the file size will become smaller. (Refer to the table on the left.)

3-2. Right click on the blue icon f a moving/still image on the upper right of the index for desired image.

3-3. Then, context menu appears. Select "Save link destination as"or "Save data in a file".

3-4. Since you will be asked where to save the data, select a place you wish to save and decide the name of the file. (The extension is ".mov" for pictures and ".jpg" for images.)

\*Pictures are stored in the QuickTime format but the audio is not at that time. (QuickTime does not support the ATRAC format.)

4. Finishing Connection

PC: Finish browsing. MD DISCAM: Press "DISCONNECT".

The MD DISCAM and the PC have now been disconnected. Please read the note of the LAN connection of the MD DISCAM.

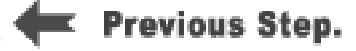

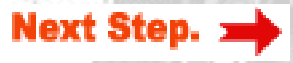

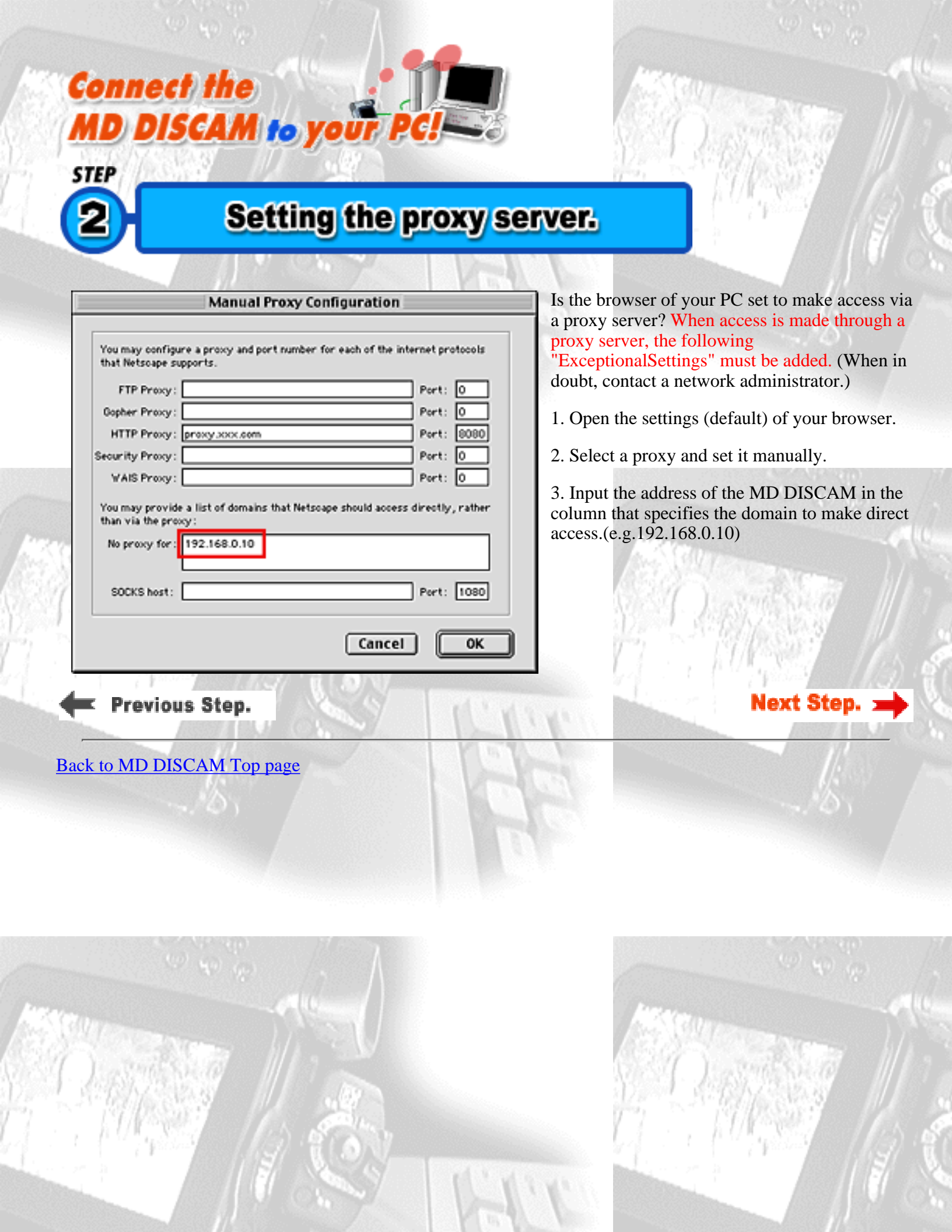

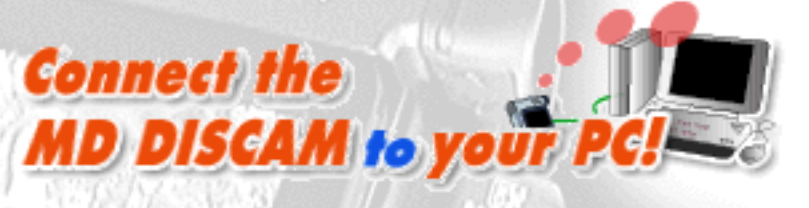

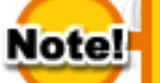

### Be careful about...

### Multiple PC access to the MD DISCAM is not recommended.

When accessing the MD DISCAM from the PC on a LAN, multiple PC access to the MD DISCAM is not recommended.

Concurrent access may sometime cause an extremely delayed response and a hang-up of the system on the MD DISCAM. Please be sure to access from a single PC.

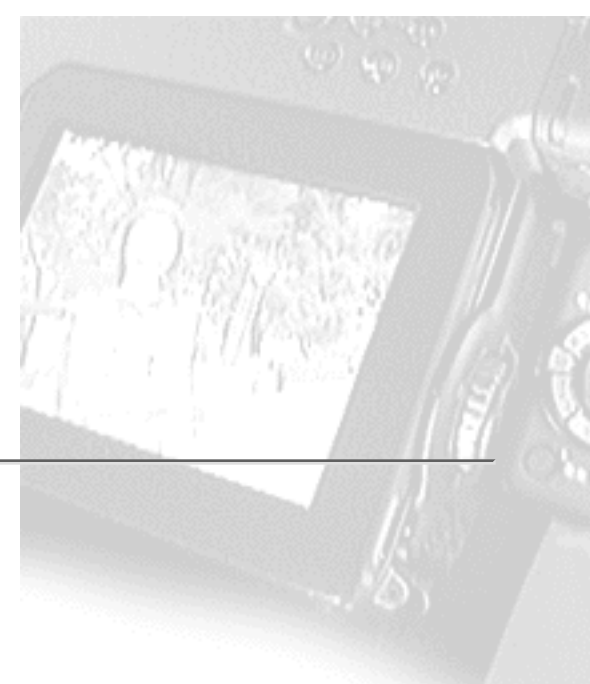

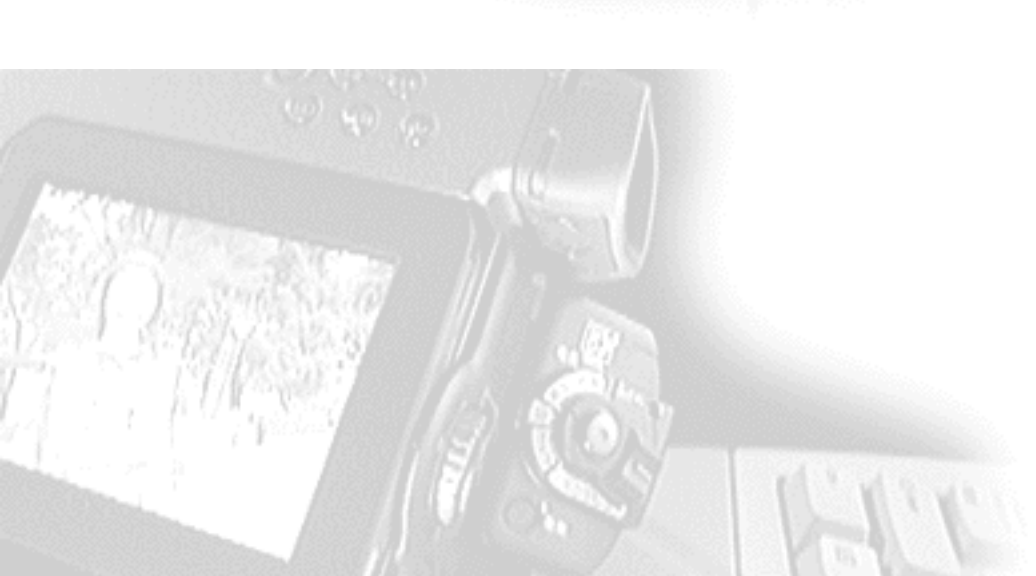

MD DISCAM

Previous Step.

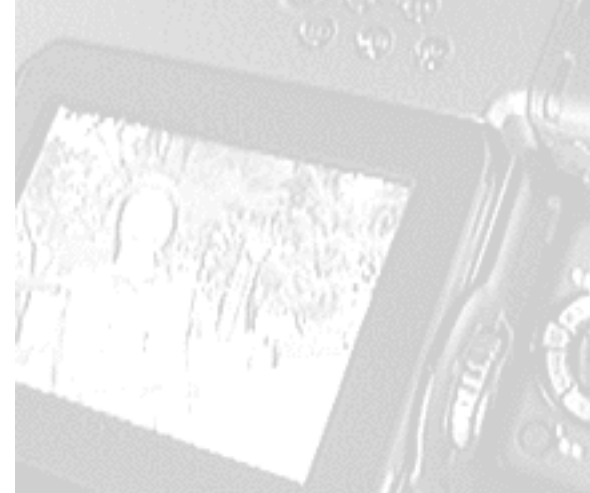

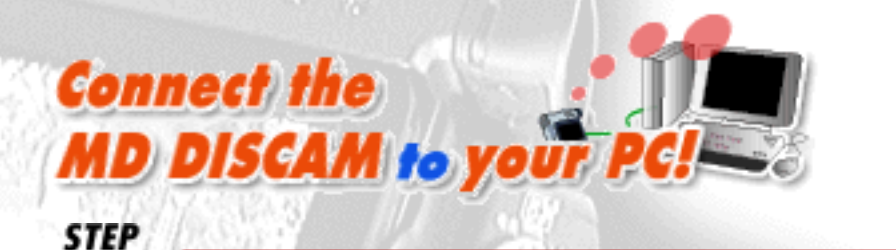

バソコンの設定をしよう

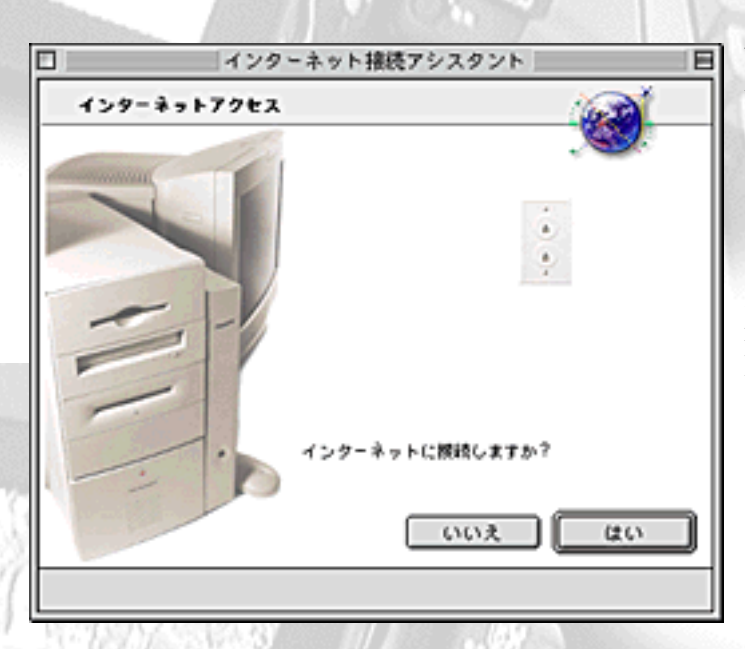

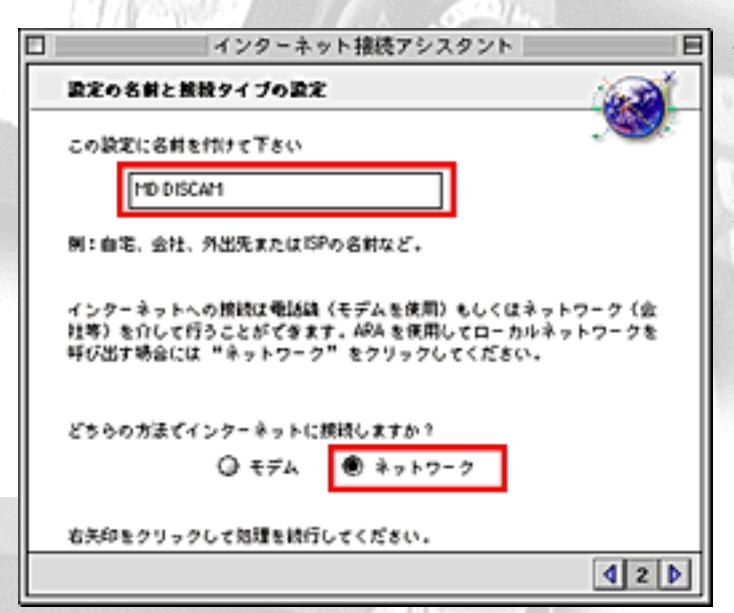

IPフドレス

ご使用になっている IP アドレスを入力して下さい。

192.168.0.1

IP アドレスは 4 つの番号の組み合わせてピリオド(.) (例、XX.XXX.X.XX)

サブネットマスクおよびルータアドレス

あなたが利用しているサブネットマスクは何ですか?

When connecting the MD DISCAM to your PC, start the PC and make settings for the MacOS.

MacOS

1.First, open APPLE MENU INTERNET ACCESS "Internet Setup Assistant". (Click <u>here</u> when "Internet Setup Assistant" is not installed.)

2. Would you like to set up your computer to use the internet? - Select "Yes". (Refer to the illustration on the left.)

3. Do you already have an Internet account? - Select "Yes".

4. Give a name to this setting. Give a desired name to the setting. It has been named "MD DISCAM" here. (Refer to the illustration on the left.)

5. SELECT CONNECTION - Select LAN, not MODEM, since the MD DISCAM supports Ethernet connection. (Refer to the illustration on the left.)

6. Is there an IP address for this configuration? - Select "Yes".

7. What is the IP address for this configuration? - Input "**192.168.0.1**". (Refer to the illustration on the left.)

8. What is the subnet mask for this configuration? - Input "255.255.255.0".(Refer to the illustration on the left.)

9. What is the router address for this configuration? - Input "**192.168.0.50**".(Change only the last part of the IP address set to the PC.)

| あなたが利用しているルー | タアドレスは何ですか? |  |
|--------------|-------------|--|
|--------------|-------------|--|

255.255.255.0

10. Go to the next step without inputting anything for "Domain Name Server", "Electronic Mail Address and Password", "Electronic Mail Account and Host Computer" and "News Group Host Computer".

11. Do you use proxy servers for INternet connections? - Select "No".

The setup of the PC has been completed. Click "Set" and save those settings.

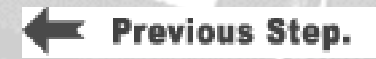

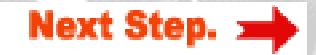

| Connect the<br>MD DISCAM to your PC!-<br>STEP<br>2・パソコンの設定をし | MacOS                                                                                                    |
|--------------------------------------------------------------|----------------------------------------------------------------------------------------------------|
| 設定                                                           | When you connect your MD DISCAM to your PC,                                                                                          |
| 現在の設定: MD DISCAM                                             | power and set up is as follows.                                                                                                    |
| インターネット 御時朝設定 ニー 取り込み                                        | 1. Open APPLE MENU - Control Panel - TCP/IP                                                                                          |
| - 書き出し                                                       | 2. Select "set up" from file menu.                                                                                                   |
| 【                                                            | 3. Choose one of the settings you already have (we chose "internet" on the left.) and click "Duplicate".                             |
| 済み キャンセル 設定                                                  | ANT STORE                                                                                                    |
|                                                              |                                                                                                    |
| 設定の複製<br>"インターネット"の複製を別名で保存:                                 | 4. Then the dialogue box will open and you will be able<br>to have it as you like. For example, we named "MD<br>DISCAM" on the left. |
| MD DISCAM                                                    | 5. Click"OK", select "MD DISCAM" and click "Make Active".                                                                            |
| キャンセル OK                                                     | CI-L                                                                                                    |
| /D)                                                          | 193                                                                                                    |
| IP アドレス: 192.168.0.1                                         | 6. Chose the way "Ethernet" and will be done "manually".                                                                             |
| サブネットマスク: 255.255.255.0                                      | 7. Input :                                                                                                    |
| ルータアドレス:                                                     | IP address '' <b>192.168.0.1</b> ''<br>Subnet mask '' <b>255.255.255.0</b> ''<br>Router address ( <b>blank</b> )                     |
| 0                                                            | Autorian - C                                                                                                    |
| When you close the TCP/IP menu, "Do you save th              | e change to current setting?" will appear. Select "save".                                                                            |

You have completed the settings on your computer.

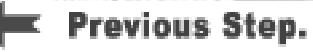

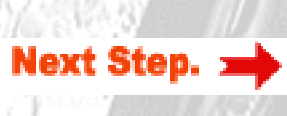

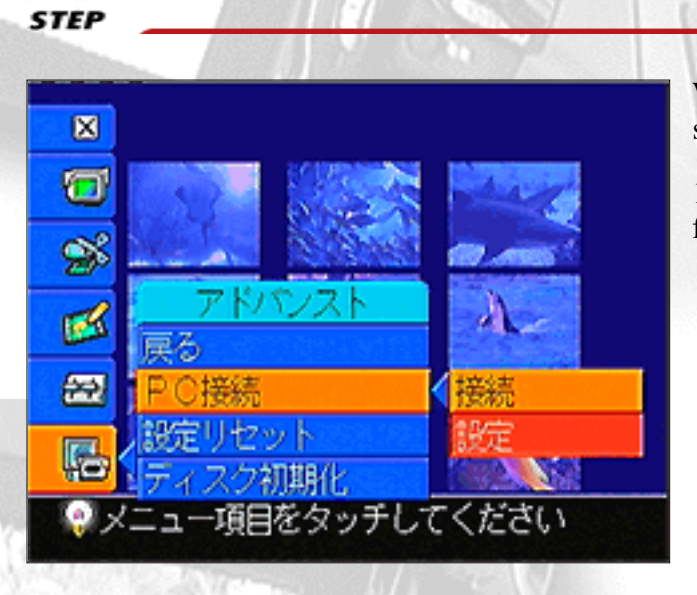

MD DISCAM to your P

ティスカムの設定をしよう

**Connect** the

STEP

When your have completed settings of your PC, make settings of your MD DISCAM.

1. Select "ADVANCED" - "PC CONNECT" - "SET UP" from INDEX MENU of the MD DISCAM.

| PC CONNECT SI        | et up  |             |    |    |
|----------------------|--------|-------------|----|----|
| Automatic<br>OManual | (DHCP) |             |    | 0  |
| Net mask             |        | 0),<br>0),  | 0, | 0  |
| Gateway              | 0.     | 0 ,         | 0, | 0  |
|                      | C/     | <b>WCEL</b> | EX | EC |

2. Select " Manual". Touching white up-and-down arrows with the input pen or using Control Dial, make settings as follows.

IP Address : 192.168.0.10 Net Mask : 255.255.255.0 Gateway : 0.0.00

3. Press "EXEC" and restart the MD DISCAM.

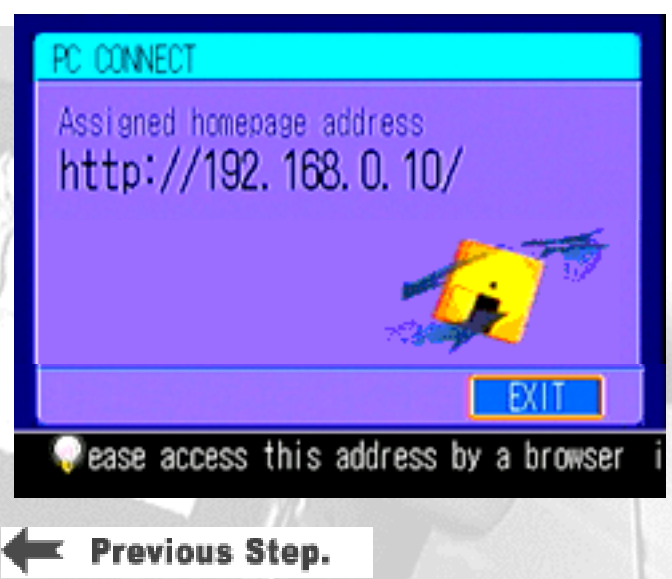

4. When the MD DISCAM restarts, select "ADVANCED" - "PC CONNECT" - "CONNECT" from the menu.

5. In a little while, the display changes to the window as shown on the left.(When it is accessed from the PC, the icon on the window starts rotating.)

Now, the settings of the MD DISCAM are over. Let's try to access your MD DISCAM from your PC.

Next Step.

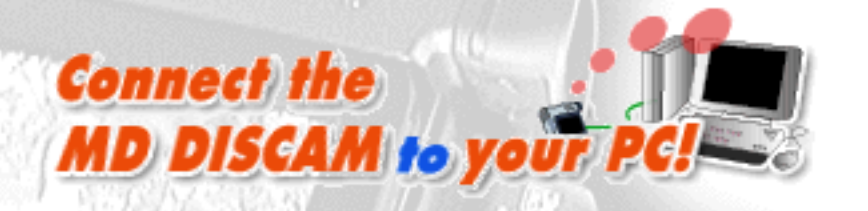

バソコンに取り込んでみよう

STEP

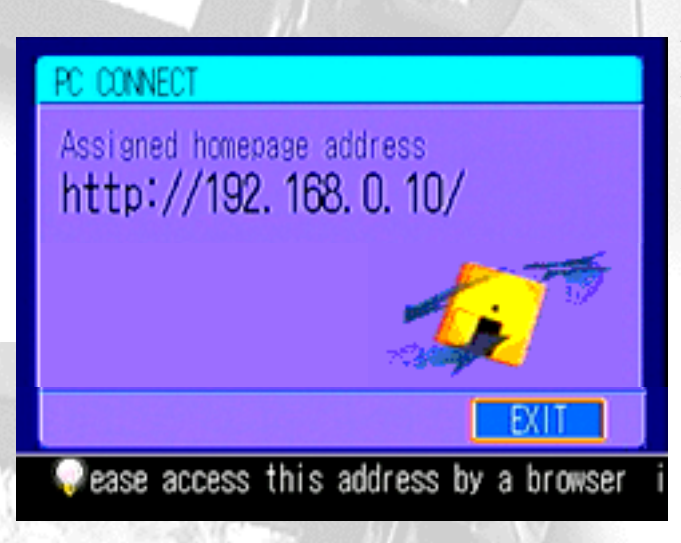

http://192.168.0.100/

Location:

When the settings of the PC connection of the MD DISCAM have been completed, the home page address (http://192.168.0.10/) shown on the left appears on the screen. When it appears, let's try to capture pictures and images to the PC.

#### 1. Accessing the MD DISCAM

Type the URL shown on the screen of the MD DISCAM into the address column of Web browsers (Microsoft(R) Internet Explorer, Netscape(R)Navigator, etc.) of the PC just as you do to browse ordinary home pages.

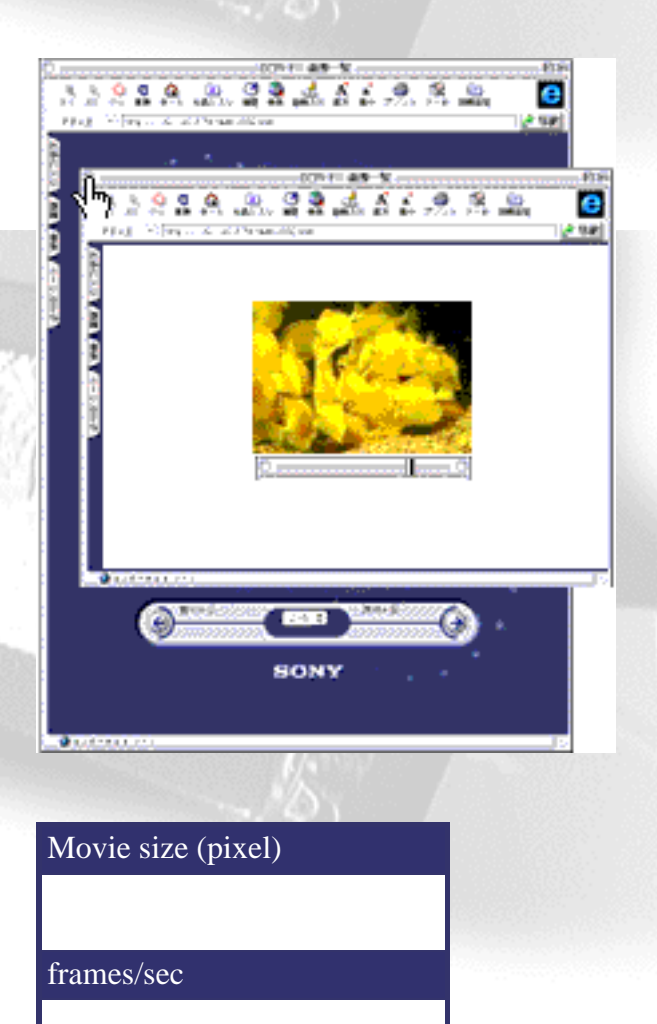

### 2. Viewing pictures and images

When you access the home page of the MD DISCAM, the index of pictures/images that were recorded onto the MD DISCAM is displayed. Click an index and you can view a picture and an image on the browser.

\*Viewing pictures on the browser requires the "QuickTime Plug-in: Version 3.0 or newer".

#### 3. Storing pictures and images onto a PC

3-1. Go back to the index page and select the size of a picture and frames per second. When you select fewer frames per second or a smaller size, the speed of capturing the picture to the PC becomes faster and the file size becomes smaller as well. (Refer to the table on the left.)

3-2. Right click on the blue icon f a moving/still image on the upper right of the index of the desired image.

3-3. Then, CONTEXT MENU appears. Select "Save link destination as" or "Save data in a file".

3-4. As you will be asked where to save the data, set a place you wish to save and decide the name of the saving file. (The extension is ".mov" for pictures and ".jpg" for images.)

\*Pictures are captured in the QuickTime format but audio is not captured at that time. (It is because QuickTime does not support the ATRAC format.)

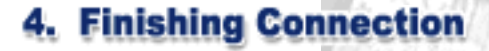

PC: Finish browsing. MD DISCAM: Press "Disconnect".

The connection between the MD DISCAM and the PC is now over. Finally, let's make settings of the PC after disconnecting the MD DISCAM as a precaution.

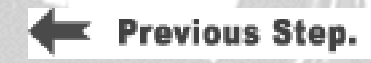

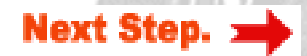

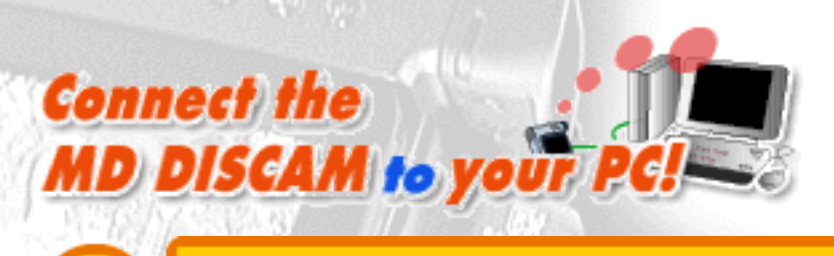

### Be careful about...

### A note on "switching the connection from the Internet to the MD DISCAM "

|                                                                                                    |                               |           | 殿定       |              |
|----------------------------------------------------------------------------------------------------|-------------------------------|-----------|----------|--------------|
|                                                                                                    | 現在の設定:                        | MD DISCAM |          |              |
|                                                                                                    | MD DISCAM<br>インクーネット<br>省時朝設定 |           | <u>*</u> | 取り込み<br>書き出し |
| Second Second Se |                               |           |          | 複製<br>名称変更   |
|                                                                                                    | <br>済み                        |           | (キャンセル)  | RE           |

You cannot connect your PC to the Internet having left the TCP/IP settings on the PC in which MD DISCAM connection was made. When you have finished the connection with MD DISCAM, restore the settings for Internet connection.

1. Open APPLE MENU - CONTROL PANEL - TCP/IP.

2. Select "Settings" from FILE MENU.

3. The configuration window as shown on the left appears. Select the name of the configuration for the Internet you usually use ("Internet" in the above case) and click "Make Active".

Now, the setting of the PC has been restored for Internet connection. When you connect the PC to the MD DISCAM again, select the setting for MD DISCAM ("MD DISCAM" in the above case) on theTCP/IP settings to switch the connection.

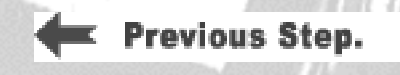

Note!

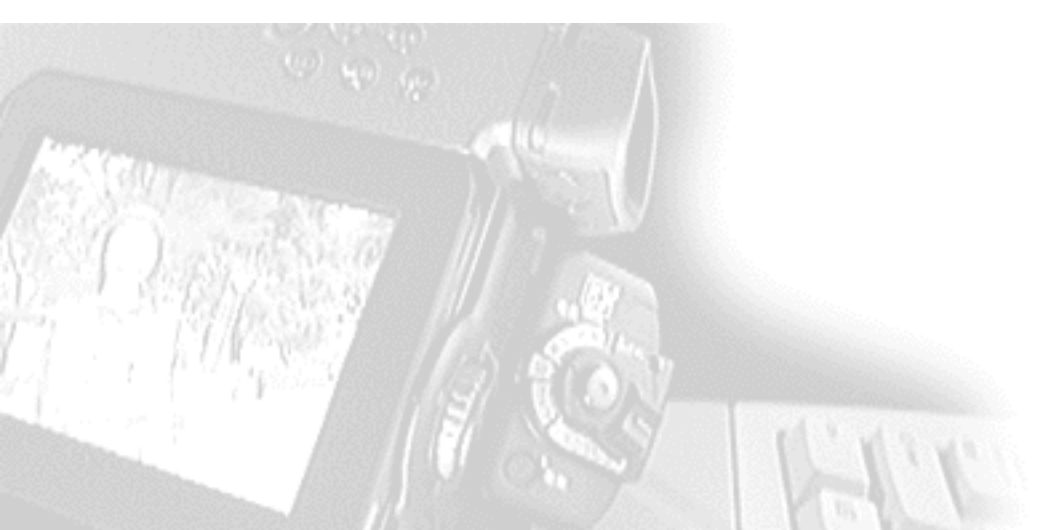

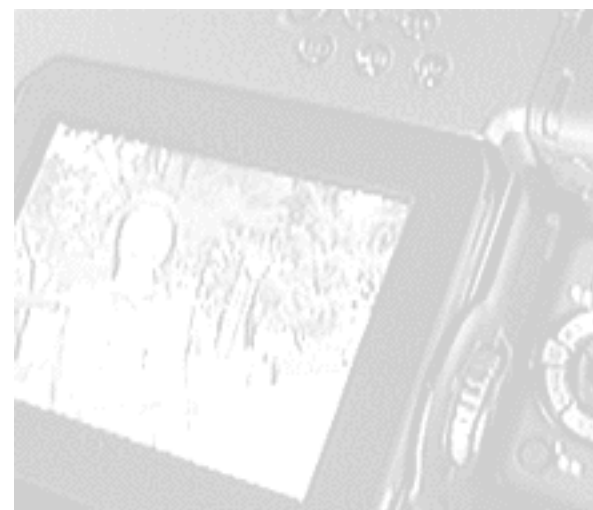